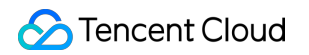

# CODING Continuous Integration

## FAQs

## **Product Documentation**

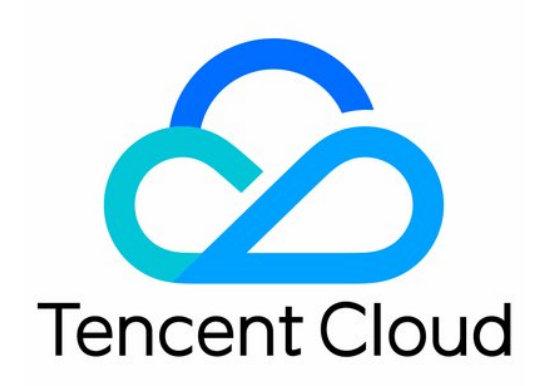

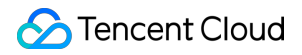

#### **Copyright Notice**

©2013-2024 Tencent Cloud. All rights reserved.

Copyright in this document is exclusively owned by Tencent Cloud. You must not reproduce, modify, copy or distribute in any way, in whole or in part, the contents of this document without Tencent Cloud's the prior written consent.

Trademark Notice

#### 🔗 Tencent Cloud

All trademarks associated with Tencent Cloud and its services are owned by Tencent Cloud Computing (Beijing) Company Limited and its affiliated companies. Trademarks of third parties referred to in this document are owned by their respective proprietors.

#### Service Statement

This document is intended to provide users with general information about Tencent Cloud's products and services only and does not form part of Tencent Cloud's terms and conditions. Tencent Cloud's products or services are subject to change. Specific products and services and the standards applicable to them are exclusively provided for in Tencent Cloud's applicable terms and conditions.

#### Contents

#### FAQs

Jenkinsfile Syntax

- **Build Execution Issues**
- Continuous Integration and Code Repositories
- Continuous Integration and Artifact Repositories
- **Custom Build Nodes**

## FAQs Jenkinsfile Syntax

Last updated : 2023-12-29 11:44:51

#### Why am I prompted with "cannot pull code" when using ci-init?

When the ci-init command is used for a build plan (job) created before October 10, 2019, a public/private key pair is created for the user, so they can pull code from repositories in the project. A key pair will not be created when calling ci-init for a build plan created after this date.

We have built in a credential ID for newly created build plans so users can pull code from repositories. Simply use env.CREDENTIALS\_ID as the credentialsId of userRemoteConfigs.

**Old syntax** 

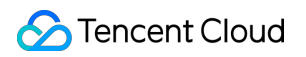

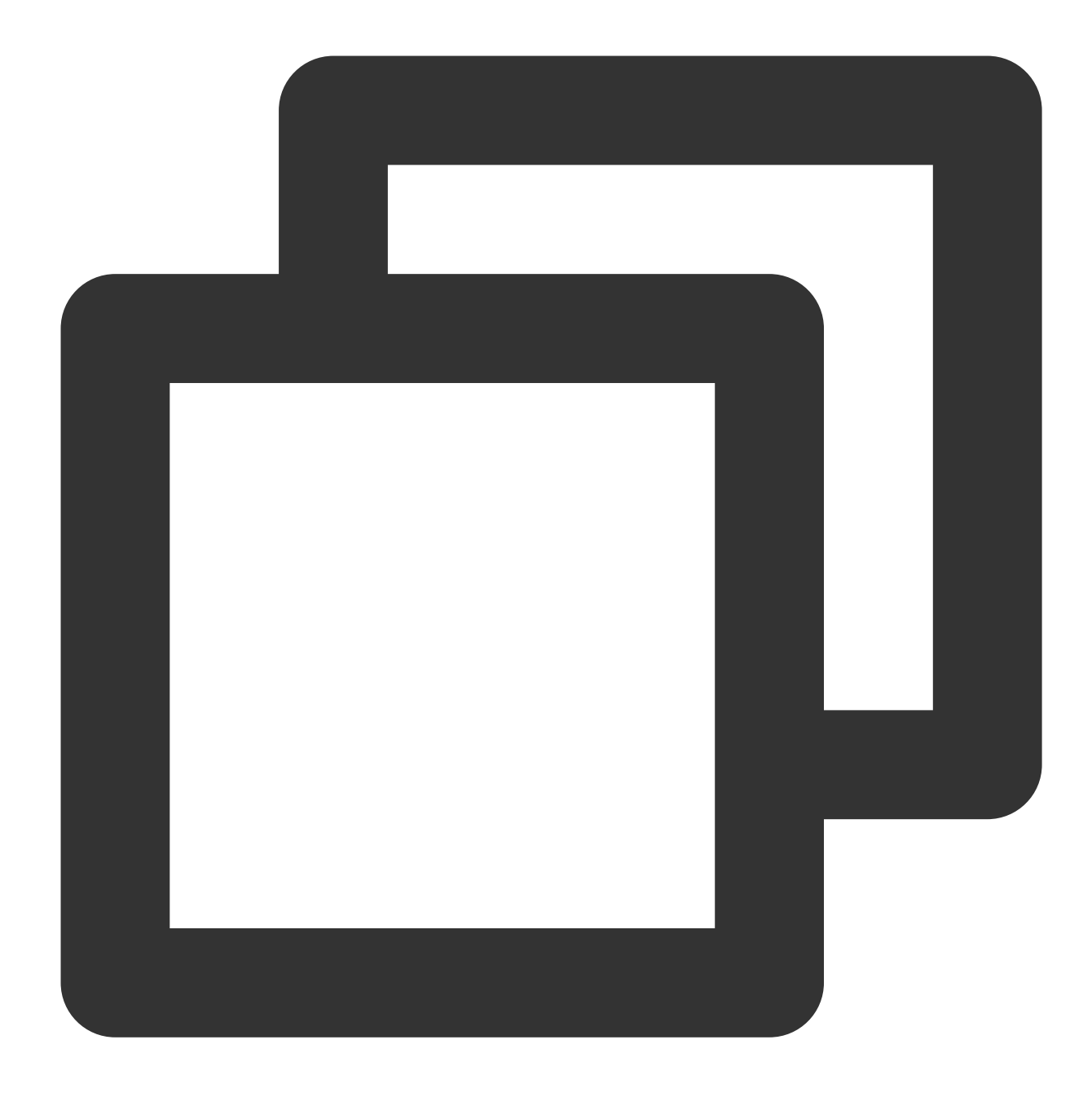

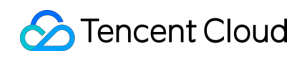

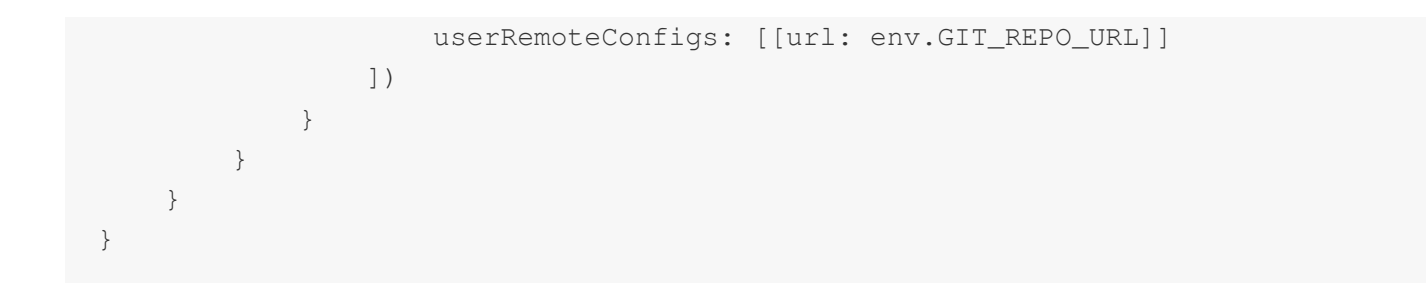

New syntax

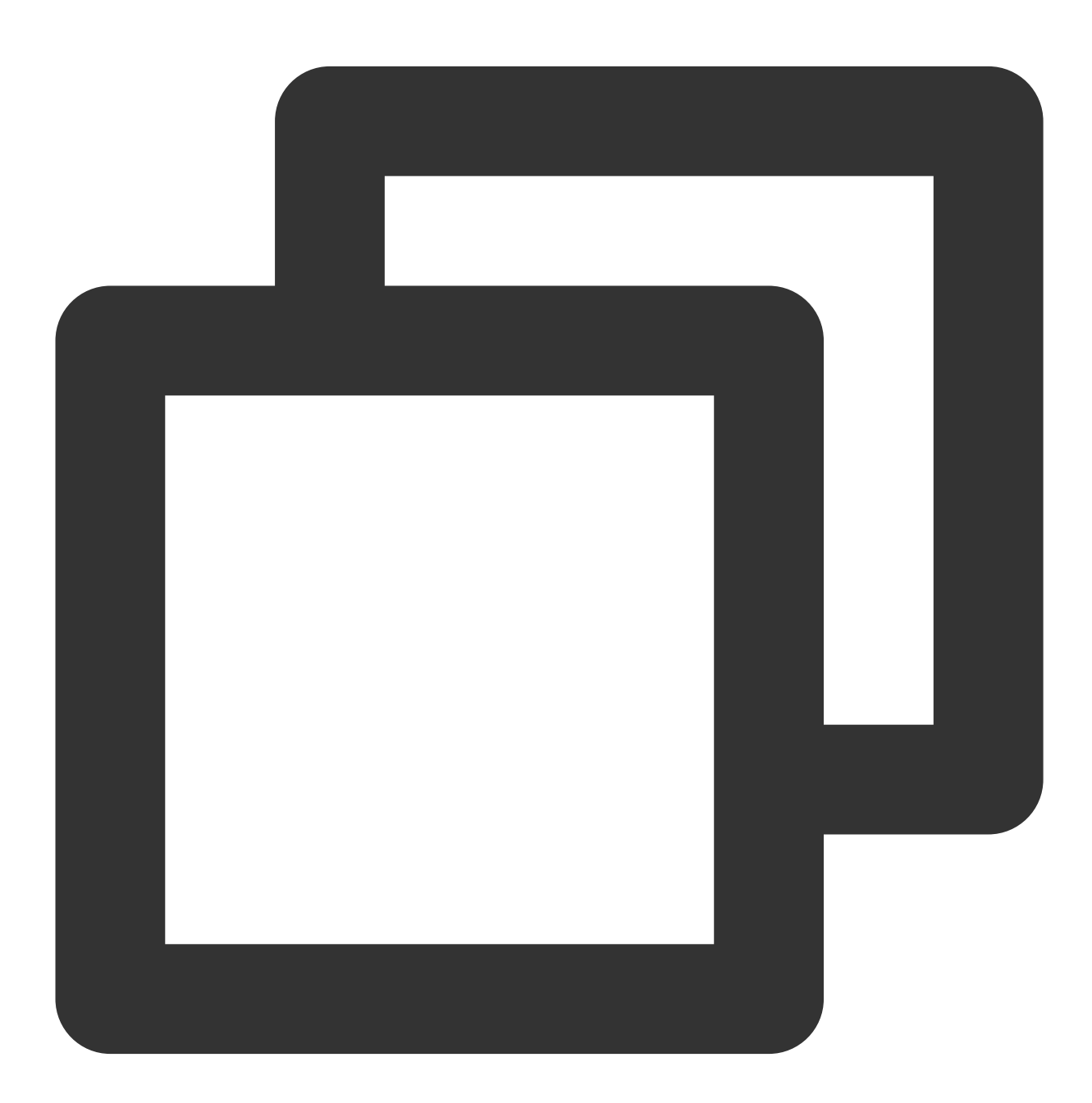

pipeline {
 agent any

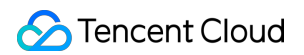

```
stages {
    stage('check out') {
        steps {
            checkout([
                 $class: 'GitSCM',
                 branches: [[name: env.GIT_BUILD_REF]],
                 // Note that the new checkout syntax has the additional credent
                userRemoteConfigs: [[url: env.GIT_REPO_URL, credentialsId: env.
        ])
        }
    }
}
```

As CODING already supports credential management, you should use the more secure credential ID in place of ci-init.

#### When should I use single or double quotes?

When using CODING Continuous Integration (CODING-CI), you often need to splice strings or use environment variables as parameters in a Jenkinsfile. Single and double quotes are used differently in a Jenkinsfile. The following demonstrates the differences between the commonly used echo and sh commands.

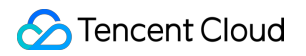

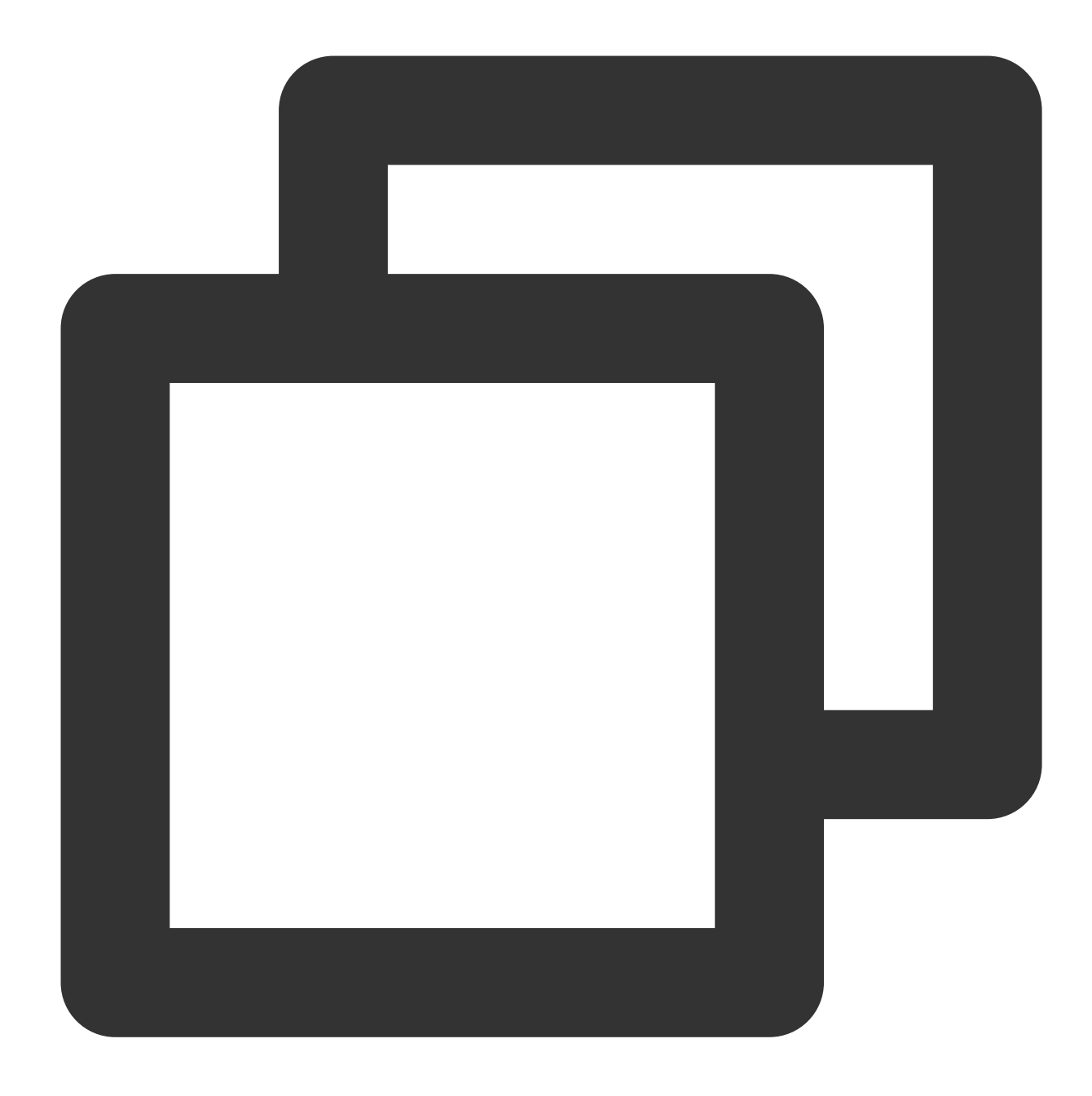

```
pipeline {
    agent any
    environment {
        MY_ENV = 'this is my env'
    }
    stages {
        stage('Test') {
            steps {
                script {
                  def MY_ENV = 'define in script'
            }
        }
    }
}
```

```
echo "${env.MY ENV}"
                    // Output: this is my env
                    echo "\\${env.MY_ENV}"
                    // Output: ${env.MY_ENV}
                    echo "${MY_ENV}"
                    // Output: define in script
                    echo '${MY ENV}'
                    // Output: ${MY_ENV}
                    sh 'echo ${MY_ENV}'
                    // Output: this is my env
                    sh "echo ${MY ENV}"
                    // Output: define in script
                    sh "echo ${env.MY_ENV}"
                    // Output: this is my env
                }
            }
        }
   }
}
```

echo: When using single quotes, the \$ symbols inside are not parsed, but directly included in the output. When using double quotes, MY\_ENV in the environment variables is printed.

sh: When using single quotes, the original text is executed as the sh command normally used in the terminal, so MY\_ENV in the environment variables can be printed.

## When creating a build plan, what is the difference between choosing to use a Jenkinsfile from a code repository or a static, configured Jenkinsfile?

When you select a Jenkinsfile from a code repository, the file is stored in the repository. Modifications to the Jenkinsfile require commits to the code repository. If you modify the trigger conditions for continuous integration, integration tasks can still be automatically triggered.

When you use a static, configured Jenkinsfile, the file is not stored in a code repository, so modifications to the Jenkinsfile do not involve repository updates. During build execution, you should use only static, configured files to ensure the consistency of the build process.

## **Build Execution Issues**

Last updated : 2024-05-28 10:15:28

In most computer operating systems, any process that exits leaves an exit code that indicates whether the process ran as expected. Therefore, if the exit code of the execution process in continuous integration (CI) is not 0, the system judges the build to have failed. The following are common causes of build execution failure:

#### How do I fix CI configuration file syntax errors?

Like most programming languages, a Jenkinsfile is composed of a domain-specific language (DSL), so syntax errors can cause compilation or runtime failures.

#### How do I resolve failed tests?

Most mainstream testing tools and frameworks set the exit code to a non-zero value by default when the test logic fails.

#### How do I resolve a build timeout or an insufficient build quota?

When using CODING Continuous Integration (CODING-CI), each team has a certain build quota. To prevent the malicious use of CI in cyberattacks, each build task has a timeout limit. Build tasks that time out or exceed the build quota are terminated by the system. If you need a higher quota, you can adjust the quota in Team Management by purchasing the quota you require.

#### How do I view build logs and build snapshots?

CODING-CI provides build logs, which allow users to determine the causes of faults. In addition, CODING-CI provides a configuration snapshot for each build. You can use the snapshot to get the configuration file content and parameters used in the build. This way, you can see if configuration issues caused the build to fail.

#### **Build log**

| ← spring-docker 🖄   Basic Info                         | Process Configuration Trigger Rule Variable and Cache Notifica                                            | tion                                                        |
|--------------------------------------------------------|----------------------------------------------------------------------------------------------------|-------------------------------------------------------------|
| Jenkins file with Static Configuration ⑦ Graphic Edite | r Text Editor                                                                                             |                                                             |
| Start                                                  | Check out<br>Check Out from Co<br>+<br>Add Parallel Stage<br>+ Add Parallel Stage<br>+ Add Parallel Stage | -1 Compile<br>∳ to run Shell script<br>+ Add Parallel Stage |

**Build snapshot** 

| ← spring-docker 🗹                                                                                          | Basic Info                                | Process Configuration                             | Trigger Rule     | Variable and Ca                       |
|----------------------------------------------------------------------------------------------------|-------------------------------------------|---------------------------------------------------|------------------|---------------------------------------|
| Process Environment Variab                                                                                 | le                                        | string type environment variables                 | + Env Varia      | able<br>e will serve as a default val |
| Variable Name                                                                                              | Category                                  | Default Value                                     | Operatio         | on                                    |
| DOCKER_IMAGE_VERSION 📔                                                                                     | String                                    | \${GIT_LOCAL_BRANCH:-branch}-\${                  | GI 🗹 😢           |                                       |
| DOCKER_IMAGE_NAME                                                                                          | String                                    | java-spring-app                                   |                  |                                       |
| DOCKERFILE_PATH                                                                                            | String                                    | Dockerfile                                        |                  |                                       |
| DOCKER_BUILD_CONTEXT 📑                                                                                     | String                                    |                                                   |                  |                                       |
| DOCKER_REPO_NAME                                                                                           | String                                    | test                                              |                  |                                       |
| Cache Directory<br>1. Enabling cache can avoid repetiti<br>speed.<br>2. If an error occurs on your build c | ve download of the<br>ache, reset the cac | dependency files in each build, greatly in<br>he. | nproving the bui | ild                                   |

#### How do I run automated tasks locally?

You can re-execute the automated logic (for example, re-run the test code locally) or modify the code in real time to get more feedback for troubleshooting.

#### What happens if I use an interactive command-line program?

In the CI process, you cannot directly use interactive commands. If you use a program that calls up an interactive command-line window, the build will fail.

```
A common command is npm login docker login -u xxx (the docker -u xx -p xx command is required when logging in to Docker during CI).
```

#### Note:

If you cannot find an answer to your question in this document, please go to the Ticket Center to submit an issue. We will promptly provide a solution to your problem.

#### How do I debug build tasks?

If you need to debug a build run process, you can provide the SSH by adding the following steps to the build process:

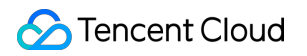

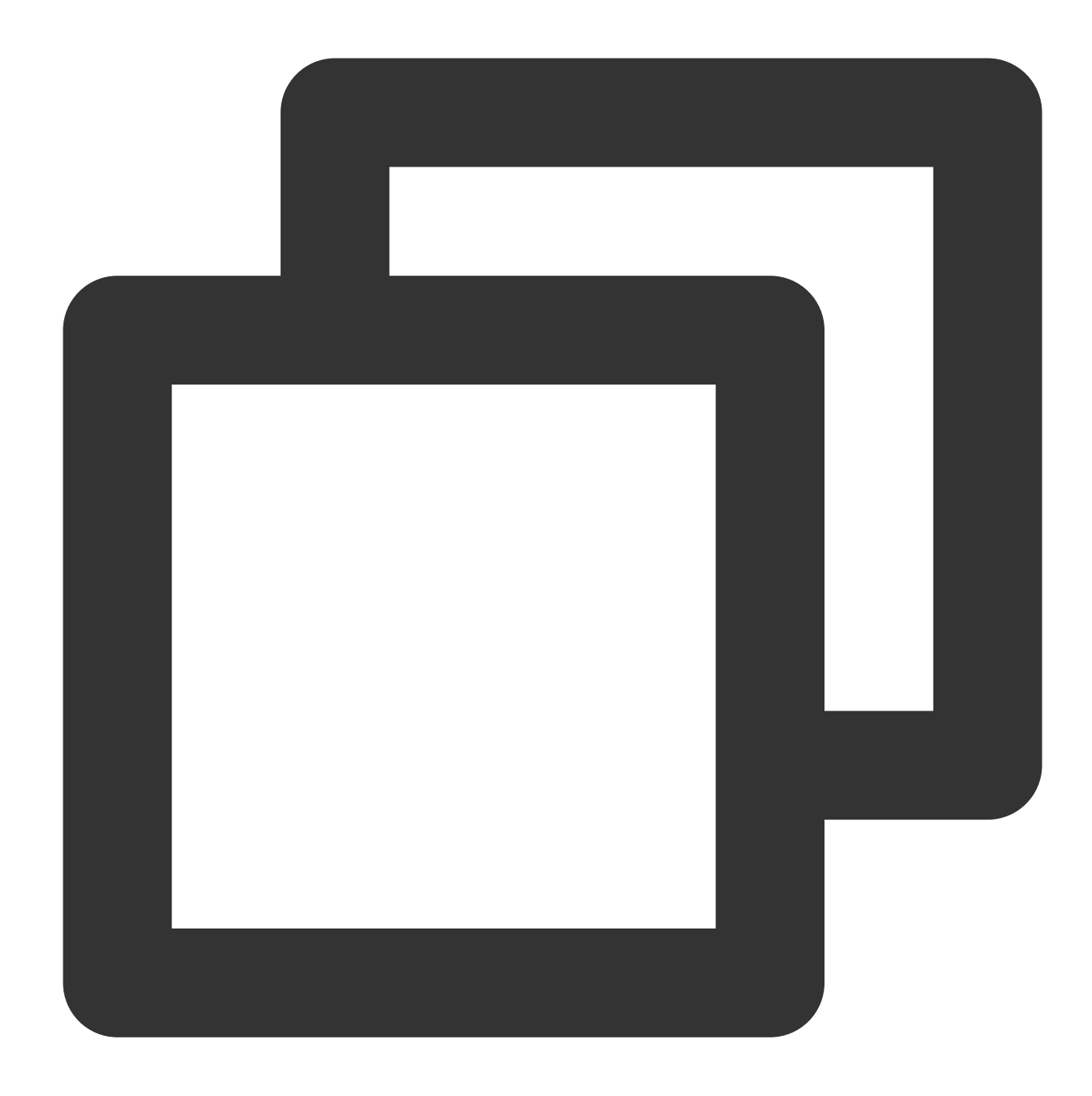

```
steps {
   sh 'apt-get update'
   sh 'apt-get install -y tmate openssh-client'
   sh '''echo -e \\'y
\\'|ssh-keygen -q -t rsa -N "" -f ~/.ssh/id_rsa'''
   sh 'tmate -S /tmp/tmate.sock new-session -d'
   sh 'tmate -S /tmp/tmate.sock wait tmate-ready'
   sh '''
tmate -S /tmp/tmate.sock display -p \\'#{tmate_ssh}\\'
tmate -S /tmp/tmate.sock display -p \\'#{tmate_web}\\'
echo "WebURL: ${tmateWeb}"
```

```
echo "SSH: ${tmateSSH}"
'''
sh 'sleep 3600'
}
```

## **Continuous Integration and Code Repositories**

Last updated : 2023-12-29 11:44:51

#### How do I push code during continuous integration?

In some scenarios, you may have to push code during continuous integration (CI). CODING Continuous Integration (CODING-CI) provides built-in command tools, including Git and SVN. You can refer to the example below.

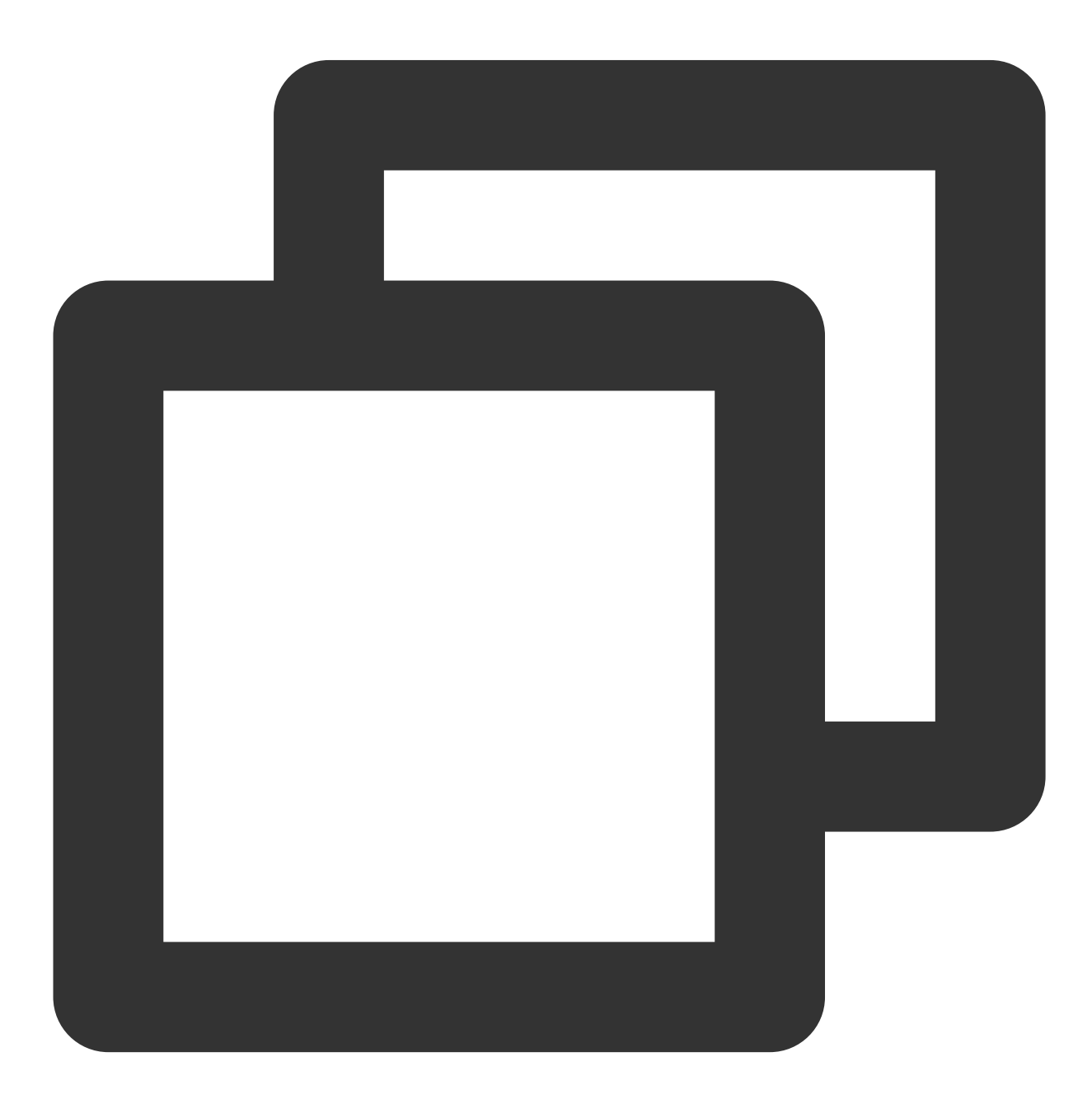

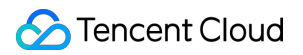

```
pipeline {
  agent any
 stages {
    stage('check out') {
      steps {
        checkout([
            $class: 'GitSCM',
            branches: [[name: env.GIT_BUILD_REF]],
            userRemoteConfigs: [[url: env.GIT_REPO_URL, credentialsId: env.CREDENTI
      }
    }
    stage('modification') {
        steps {
            sh "echo '# Hello CODING' > README.md"
            sh "git add ."
            sh "git commit -m 'add README.md' "
        }
    }
    stage('push') {
        steps {
            // The CODING-CI system's preset project token environment variables PR
            // To push to the code repository of another project or a third-party p
            sh "git push https://${PROJECT_TOKEN_GK}:${PROJECT_TOKEN}
              @e.coding.net/myteam/myrepo.git HEAD:master"
        }
    }
  }
}
```

#### How do I call SVN repositories?

In the default CI plan configuration process, the code source is a Git repository by default. To use an SVN repository for continuous integration, follow the instructions below.

#### Prerequisites

Before starting, create a project token and apply for username + password credentials.

#### Step 1: Create project token

1. Go to **Project Settings** > **Developer Options** > **Project Token** and click \**Create Project Token*. Set the expiration date and select all CI permissions.

| ← Settings                                                   | Project Settings / Project Token                                | / Create Project Tol                          | ken                                         |
|--------------------------------------------------------------|-----------------------------------------------------------------|-----------------------------------------------|---------------------------------------------|
| <ul><li>Project &amp; Member</li><li>Collaboration</li></ul> | Create Project Token                                            |                                               |                                             |
| Project Announcement                                         | Token Name                                                      | E                                             | Expiration Time                             |
| Developer Options                                            | No more than 60 characters.                                     |                                               | Select a date                               |
|                                                              | Project Management Permission                                   |                                               |                                             |
|                                                              | Collaboration File<br>Read and operate project collabo Creation | es<br>eate, query, edit, delete               | WIKI<br>Create, query, edit, delete         |
|                                                              | API Documentation As<br>Publish API Documentation Cree          | sociate Resource<br>eate, query, edit, delete | Project Member<br>Read and manipulate proje |
|                                                              | Code Repository Permission ⑦                                    |                                               |                                             |
|                                                              | Unified configuration all code warehous                         | e permissions O Appo                          | inted warehouse code configura              |
|                                                              | Repository Name                                                 | Access<br>Permission                          | Operation Per                               |
|                                                              | * All Code Repositories in the Project                          | Read<br>Read Code Reposit                     | orv P                                       |

2. Once the token is created, you will receive a username and password.

| Developer<br>Options | A project Token<br>A project token car<br>tokens, click here. | (2)<br>n be used only for opera | ting feature components in the | related project. It ca | annot be use       |
|----------------------|---------------------------------------------------------------|---------------------------------|--------------------------------|------------------------|--------------------|
| API and Event        |                                                               |                                 |                                |                        |                    |
| Project Token        |                                                               |                                 |                                |                        |                    |
| Service Hook         | Token Name                                                    | Username                        | Password                       | Creation Time          | Expiration<br>Time |
| Credential           | Testing                                                       | ptna0khsr8rw                    | 32e6********4606               | 2022–02–<br>23         | 2022–02            |
|                      | Artifact Repo                                                 | pt9aqreb50iv                    | 7227********f920               | 2021–11–04             | 2021–11–           |

#### Step 2: Apply for username and password credentials

Go to **Project Settings** > **Developer Options** > **Credential Management**, click **Enter Credential**, and enter your username and password. You must enter the username and password generated upon project token creation.

| Developer     | Credential                       | Management                                | (5)                                                                                                    |                                                     |
|---------------|----------------------------------|-------------------------------------------|----------------------------------------------------------------------------------------------------|-----------------------------------------------------|
| Options       | Storing passw<br>continuous inte | ords, private keys,<br>egration and deplo | and certificates into credential management maximize<br>syment components, you can select entered credentials | es the credentia<br>s to use. <mark>View c</mark> o |
| API and Event |                                  |                                           |                                                                                                    |                                                     |
| Project Token |                                  |                                           |                                                                                                    |                                                     |
| Service Hook  | Certificate<br>Name              | Authorized                                | Credential ID                                                                                                 | Certificate<br>Descriptio                           |
| Credential    |                                  | Services not                              |                                                                                                    |                                                     |
|               | tcr–<br>artifacts                | authorized                                | de900c2a-f57f-4f0b-9bc8-ae376cd5af70 🗊                                                                        | -                                                   |
|               |                                  |                                           |                                                                                                    |                                                     |
|               | tcr-                             | 1                                         | 82589fd1-6a52-43cb-8674-4d6f5bc06cad (1                                                                       | -                                                   |

After your credentials are created, you will receive a credential ID. Later, you must input this ID in the build plan process configuration.

#### Step 3: Configure build plan

1. Go to Continuous Integration > Build Plans, click New Build Plan Configuration, and go to Select Build

**Plan Template** > **Basic**. On this page, select **Blank Template** in the Basic field. This allows you to customize the process configuration.

| <ul> <li>Select</li> </ul> | Build Job Ter                   | nplate                                                              |                                     |                      |                          |
|----------------------------|---------------------------------|---------------------------------------------------------------------|-------------------------------------|----------------------|--------------------------|
| Build jobs are I           | basic units in cont             | inuous integration. You can quickly                                 | / create a build plan he            | re. For more configu | rations, go to the build |
| All tea                    | am template                     | Programming Language                                                | Serverless                          | Image Registry       | Artifact Repos           |
| express                    | Deploy an Ex<br>This template d | press applications based on S<br>emonstrates the continuous integra | Serverless<br>ation build process b | Website<br>\$        | Deploy a static v        |
| Fisky                      | Deploy a Flas                   | k applications based on Serve<br>emonstrates the continuous integra | erless<br>ation build process b     |                      |                          |
| f no suitable to           | emplate is found,               | you can choose to customize the b                                   | uild process.                       |                      |                          |
|                            | customize the                   | e build process.                                                    | eline process accordi               |                      |                          |
|                            |                                 |                                                                     |                                     |                      |                          |

2. After naming the build plan, select **Not use** for the code source.

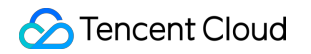

| empt    | y–example                                                                                                    |                                                                                                    |
|---------|----------------------------------------------------------------------------------------------------|----------------------------------------------------------------------------------------------------|
| Build I | Process                                                                                                    |                                                                                                    |
| 1       | Code Repository                                                                                                    | Jenkinsfile Preview                                                                                                    |
| 2       | CODING       Image: GitHub.com       Image: GitLab.com       Pr         Image: Gitee       Image: GitLab.com       Image: GitLab.com       Pr         Image: Gitee       Image: GitLab.com       Image: GitLab.com       Pr         Image: Gitee       Image: GitLab.com       Image: GitLab.com       Pr         Image: Gitee       Image: GitLab.com       Image: GitLab.com       Image: GitLab.com       Pr         Image: Gitee       Image: GitLab.com       Image: GitLab.com< | <pre>agent any stages {    stage('Custom Manufacturing Process')       steps {       echo "Custom build process begins"       // Please supplement your build pr       }    } Jse }</pre> |

3. Then, enter the relevant settings in the process configuration.

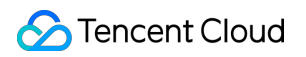

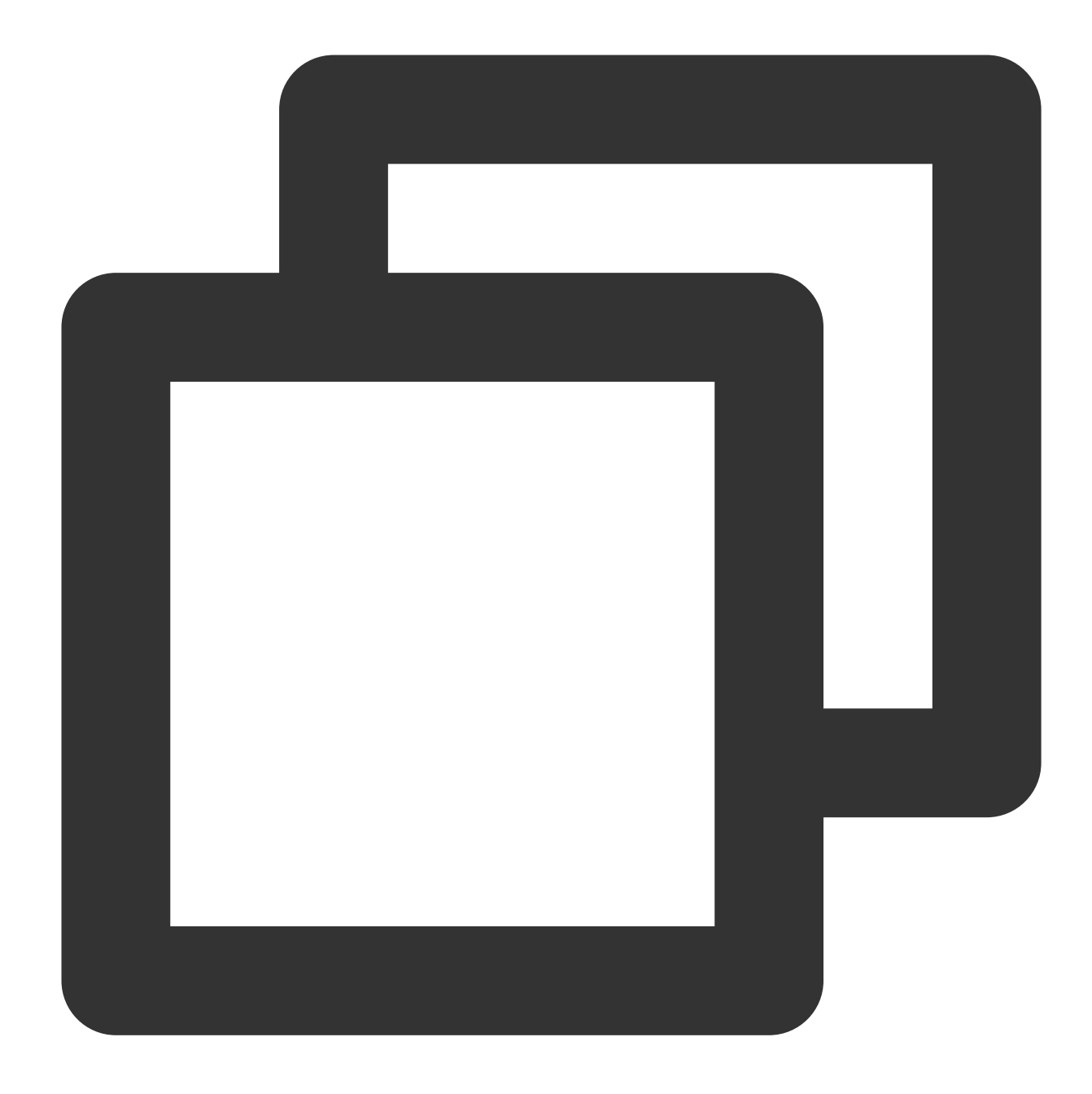

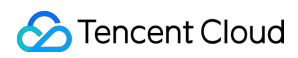

```
excludedUsers: '',
                  filterChangelog: false,
                  ignoreDirPropChanges: false,
                  includedRegions: '',
                  locations: [[
                               // Enter the credential ID created above
                               credentialsId: '5e25f6a9-675c-4b38-97b0-e907b5fe27cd
                               // The range of code to check out
                               depthOption: 'infinity',
                               // Whether to check out SVN external references as w
                               ignoreExternalsOption: true,
                               // SVN checkout directory, which is a relative path
                               local: '.',
                               // SVN code repository URL
                               remote: "svn://subversion.e.coding.net/StrayBirds/sv
                  workspaceUpdater: [$class: 'UpdateUpdater']])
     }
    }
    }
}
```

#### Step 4: Add environment variable

Add an environment variable in Variables and Caches. As the type, select Username + Password in CODING Credential.

| Process Environment Variable                                                                       | e 🔚 Batch a                      | Add                                     |           |
|----------------------------------------------------------------------------------------------------|----------------------------------|-----------------------------------------|-----------|
| Add the environment variable of the                                                                | build job. Wher                  | variable Name *                         | a default |
| Variable Name                                                                                      | Category                         | Enter a variable name.                  |           |
| DOCKER_IMAGE_NAME                                                                                  | String                           | Category *                              |           |
|                                                                                                    | String                           | CODING Credential                       |           |
|                                                                                                    | String                           | Credential Type                         |           |
| DOCKERFILE_PATH                                                                                    | String                           | Use All Credential Types                |           |
| DOCKER_REPO_NAME                                                                                   | String                           | Use Specified Credential Type           |           |
|                                                                                                    |                                  | Default Value                           |           |
| Cache Directory                                                                                    |                                  | Third-party repo(d841d05b-a35f-4dd0-a 👻 |           |
| 1. Enabling cache can avoid repetitive speed.                                                      | e download of                    | Description                             |           |
| <ol> <li>If an error occurs on your build ca</li> <li>You are advised to enable cache f</li> </ol> | che, reset the<br>or Maven, Grad | Enter the variable description.         |           |
| Recommended Cache Directory                                                                        | Project D                        |                                         |           |
|                                                                                                    |                                  |                                         |           |

#### Step 5: Trigger build

You can choose manual build or configure a trigger method for auto building. After a successful build, you will see the following:

| Build succeeded. | Steven Manual          | initial    | <ol> <li>using credential 2ed9f386-8abf-4</li> <li>Cloning the remote Git repositor</li> <li>Cloning repository gifge coding.</li> </ol>                                                                                                    |
|------------------|------------------------|------------|----------------------------------------------------------------------------------------------------|
|                  |                        |            | <pre>4 &gt; git init /root/workspace # ti</pre>                                                                                                    |
|                  |                        |            | 5 Fetching upstream changes from g<br>example.git                                                                                                    |
| 构建过程             |                        |            | <pre>6 &gt; gitversion # timeout=10</pre>                                                                                                    |
|                  |                        |            | 7 using GIT_SSH to set credentials                                                                                                    |
|                  |                        |            | 8 > git fetchtagsforcepr<br>dama (nutber flack example git in                                                                                                    |
|                  |                        |            | 9 > git config remote.origin.url                                                                                                    |
|                  |                        |            | example.git # timeout=10                                                                                                    |
| Start            | Checkout 1 s           | → <b>~</b> | <pre>10 &gt; git configadd remote.origi timesut 10</pre>                                                                                                    |
|                  |                        |            | timeout=10                                                                                                    |
|                  | Check Out from Code1 s | <b>~</b>   | example.git # timeout=10                                                                                                    |
|                  |                        |            | 12 Fetching upstream changes from                                                                                                    |
|                  |                        |            | example.git                                                                                                    |
|                  |                        |            | 13 union CIT CCU to not evolutiol.                                                                                                    |
|                  |                        |            | 13 using GIT_SSH to set credentials                                                                                                    |
|                  |                        |            | 13 using GIT_SSH to set credential<br>14 > git fetchtagsforcep<br>demo/python-flask-example.git +                                                                                                    |
|                  |                        |            | <pre>13 using GIT_SSH to set credential<br/>14 &gt; git fetchtagsforcep<br/>demo/python-flask-example.git +<br/>+refs/merge/*:refs/remotes/orig</pre>                                                                                                    |
|                  |                        |            | <pre>13 using GIT_SSH to set credential:<br/>14 &gt; git fetchtagsforcep<br/>demo/python-flask-example.git +<br/>+refs/merge/*:refs/remotes/orig.<br/>15 &gt; git rev-parse 067ff4b6b3ae61<br/>15 &gt; git rev-parse 067ff4b6b3ae61</pre>                                                                                                    |
|                  |                        |            | <pre>13 using GIT_SSH to set credential:<br/>14 &gt; git fetchtagsforcep<br/>demo/python-flask-example.git +<br/>+refs/merge/*:refs/remotes/orig;<br/>15 &gt; git rev-parse 067ff4b6b3ae61<br/>16 Checking out Revision 067ff4b6b<br/>17 &gt; git config core sparse/performed/</pre>                                                                              |
|                  |                        |            | <pre>13 using GIT_SSH to set credential:<br/>14 &gt; git fetchtagsforcep<br/>demo/python-flask-example.git +<br/>+refs/merge/*:refs/remotes/orig<br/>15 &gt; git rev-parse 067ff4b6b3ae61<br/>16 Checking out Revision 067ff4b6b<br/>17 &gt; git config core.sparsechecko<br/>18 &gt; git checkout -f 067ff4b6b3ae1</pre>                                          |
|                  |                        |            | <pre>13 using GIT_SSH to set credential<br/>14 &gt; git fetchtagsforcep<br/>demo/python-flask-example.git +<br/>+refs/merge/*:refs/remotes/orig<br/>15 &gt; git rev-parse 067ff4b6b3ae61<br/>16 Checking out Revision 067ff4b6b3<br/>17 &gt; git config core.sparsecheckou<br/>18 &gt; git checkout -f 067ff4b6b3ae0<br/>19 Commit message: "Initial commit"</pre> |

#### How do I pull multiple repositories?

1. Create a code repository project token

Go to **Project Settings** > **Developer Options** > **Project Token**, click \**Create Project Token*, and select **Read** in Code Repository Permissions. As we need to read two code repositories, select **Configure all the code repository permissions** in Code Repository Permissions. When you create the token, you will receive a username and password.

| ← Setting   | js           | API Documentation API Documentation C                                                    | ssociate Resource                 | Project Member<br>Read and manipulate project me | Project permissions<br>Read and operate the project per |
|-------------|--------------|------------------------------------------------------------------------------------------|-----------------------------------|--------------------------------------------------|---------------------------------------------------------|
| R Project 8 | & Member     |                                                                                          |                                   |                                                  |                                                         |
| Collabora   | ation        |                                                                                          |                                   |                                                  |                                                         |
| S Project A | Announcement | Code Repository Permission ③                                                             |                                   |                                                  |                                                         |
|             | er Options   | Unified configuration all code warehout                                                  | use permissions O Appointed       | warehouse code configuration acc                 | cess                                                    |
|             |              | Repository Name                                                                          | Access<br>Permission              | Opera                                            | tion Permission                                         |
|             |              | * All Code Repositories in the Project                                                   | Read Read Code Repository         |                                                  | Push to Code Repository                                 |
|             |              | Artifact Repository Permission <ul> <li>United configure all products warehou</li> </ul> | se permissions Specified (        | products warehouse configuration a               | access                                                  |
|             |              | Artifact Repository Name                                                                 | Permission                        |                                                  |                                                         |
|             |              | * all products in the project library                                                    | Read     Pull Artifact Repository |                                                  | Read/Write Pull or Push Artifact Repository             |
|             |              |                                                                                          |                                   |                                                  |                                                         |

2. In the CI configuration, select **Not use** for the code source.

| empty-e    | xample                    |            |            |                |                                                                               |
|------------|---------------------------|------------|------------|----------------|-------------------------------------------------------------------------------|
| Build Proc | cess                      |            |            |                |                                                                               |
| 1 C        | ode Reposi                | tory       |            |                | Jenkinsfile Pr                                                                |
| 2 Ca       | CODING<br>CODING<br>Gitee | GitHub.com | GitLab.com | Private GitLab | agent any<br>stages {<br>stage('Cu<br>steps +<br>echo<br>// Pi<br>}<br>}<br>} |

3. Write a Jenkinsfile configuration file and enter the URLs of the code repositories to pull from.

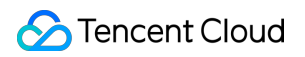

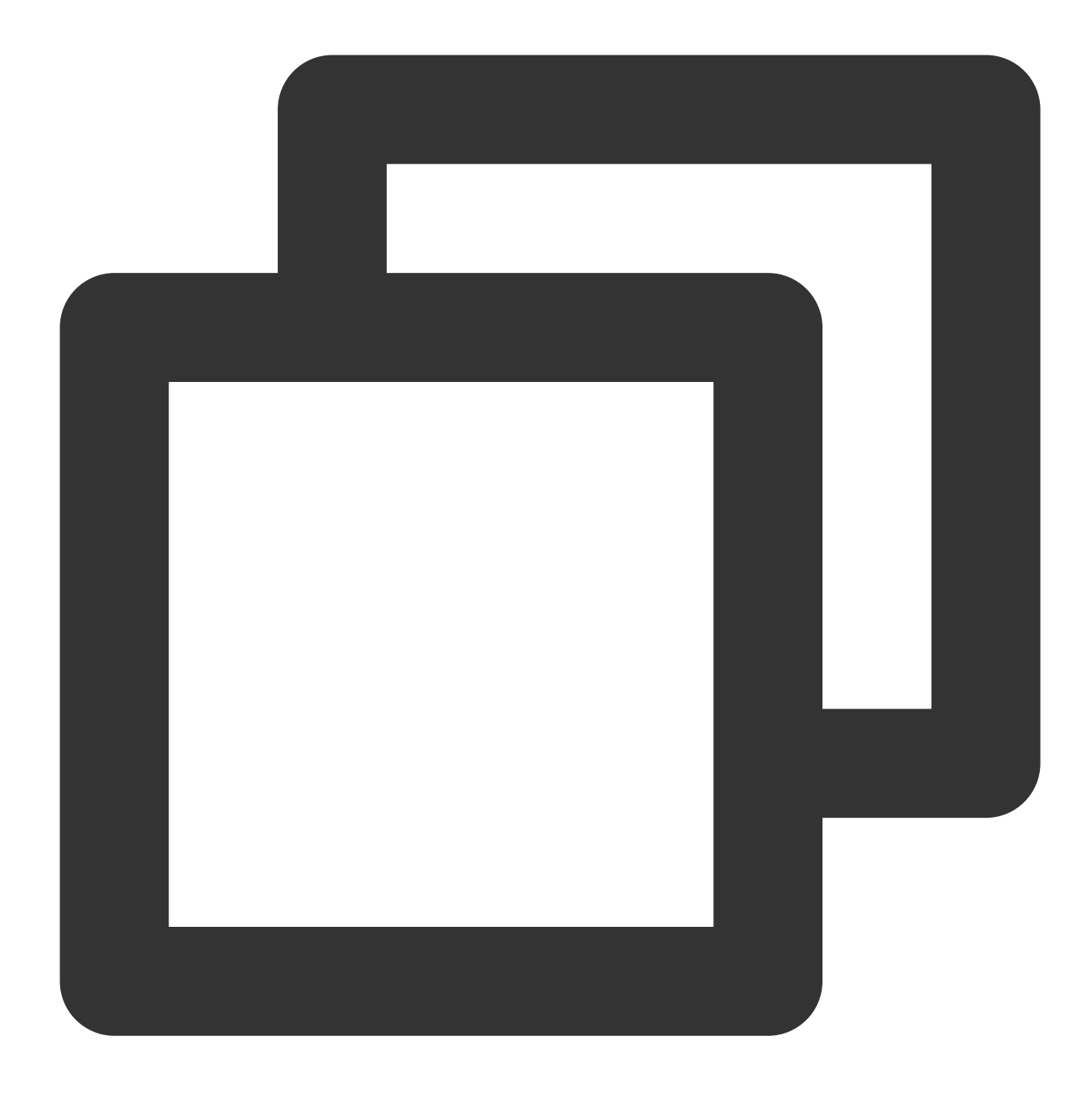

```
pipeline {
    agent any
    stages {
      stage('checkout 1') {
        steps {
            sh 'git clone "https://${GIT_USER}:${GIT_PASSWORD}@e.coding.net/codes-farm/
            sh 'ls -la'
        }
    }
    stage('checkout 2') {
        steps {
    }
}
```

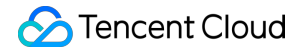

|   |   | sh | 'git clone | e "https://\${GIT_USER}:\${GIT_PASSWORD}@.coding.net/code | es-farm/ |
|---|---|----|------------|-----------------------------------------------------------|----------|
|   |   | sh | 'ls -la'   |                                                           |          |
|   | } |    |            |                                                           |          |
|   | } |    |            |                                                           |          |
|   | } |    |            |                                                           |          |
| } |   |    |            |                                                           |          |
|   |   |    |            |                                                           |          |

4. Add the username and password generated when you applied for a project token in the CI environment variables.

|                                                         | <b>ہ</b> والا کا میں جاندہ کا میں جاندہ کا میں کا میں کا می | Variable Dis                    |
|---------------------------------------------------------|----------------------------------------------------------------------------------------------------|---------------------------------|
| Process Environment                                     | Variable EBatch add string t                                                                                                    | type environment var            |
| Add the environment variab                              | ble of the build job. When the build                                                                                                    | task is manually starte         |
| erve as a default value of                              | the launch parameter.View the full                                                                                                    | help document. 🗹                |
| erve as a default value of<br>Variable Name             | the launch parameter.View the full<br>Category                                                                                                    | help document. 🗹<br>Default Val |
| erve as a default value of<br>Variable Name<br>GIT_USER | the launch parameter.View the full<br>Category<br>String                                                                                                    | help document. 🗹<br>Default Val |

#### How do I check out Git submodule code?

To set a submodule of a repository as the code source in a CI build plan, you must use the process configuration to check out the Git submodule repository code.

Before configuring the CI process, add the sub-repository to the parent repository. Use the git submodule add command to add the repository URL of the project to be tracked as a sub-repository.

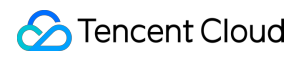

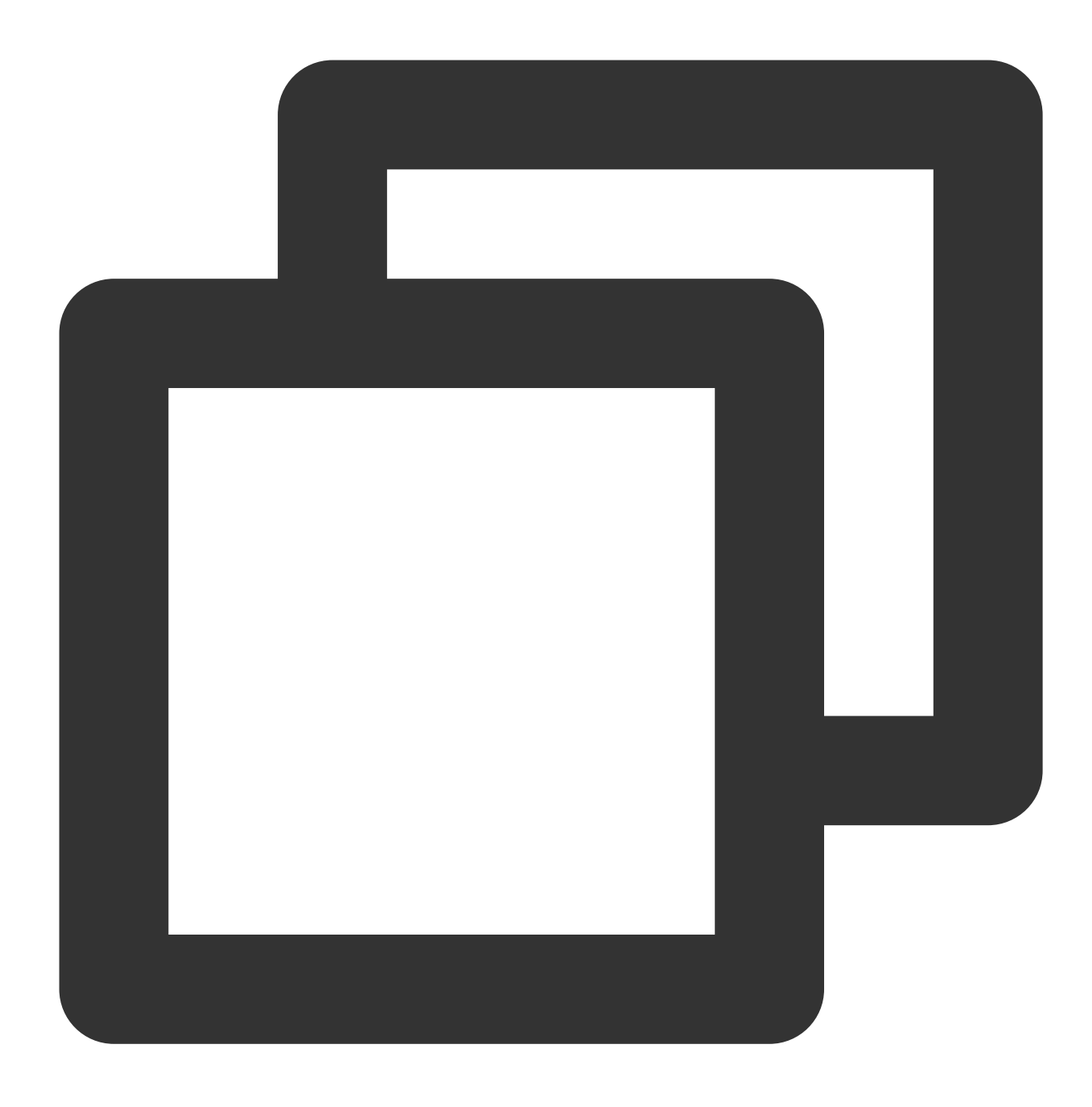

git submodule add https://e.coding.net/test/git-sub-module.git

After a successful code commit, you will see this icon on the parent repository page:

| nt demo                |                                                                              |
|------------------------|------------------------------------------------------------------------------|
| 🗋 sub<br>🗋 .gitmodules | File History 14                                                              |
| M↓ README.md           | Main Account Merge branch 'master' of https://e.coding.net/StrayBirds/demo   |
|                        | <ul> <li>.gitmodules</li> <li>Main Account</li> <li>refactor: Adu</li> </ul> |
|                        | MI README.md Main Account New code rep                                       |
|                        | README.md                                                                    |
|                        | demo                                                                         |
|                        | First line of code                                                           |
|                        |                                                                              |

#### Step 1: Enter repository access credentials

Generally, the credentials for accessing a sub-repository are different from those of the parent repository. To avoid exposing sensitive information in CI configurations, you can enter the access credentials of the parent and sub-repositories in the project settings first.

1. Go to Project Settings > Developer Options > Credential Management and click Enter Credential. For the Credential Type select Username + Password or SSH Private Key. Under Credential Authorization, select Authorize all the CI build plans.

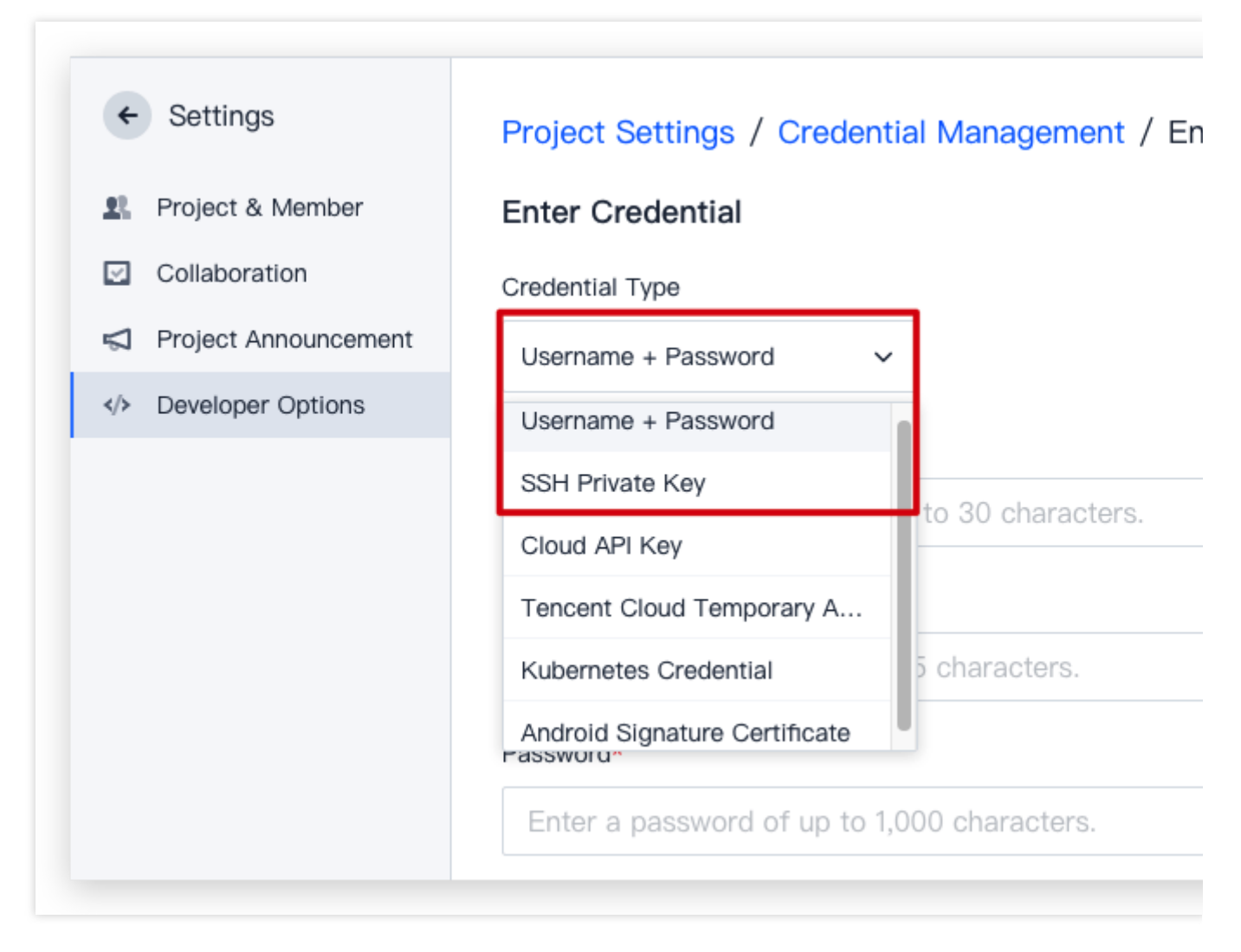

2. After entering the necessary information, you will receive two credential IDs.

| Developer     | Credential                        | Management                                                                                                    | (5)                                    |                            |  |
|---------------|-----------------------------------|----------------------------------------------------------------------------------------------------|----------------------------------------|----------------------------|--|
| Options       | Storing passwo<br>continuous inte | Storing passwords, private keys, and certificates into credential management maximizes the credential s continuous integration and deployment components, you can select entered credentials to use. View com |                                        |                            |  |
| API and Event |                                   |                                                                                                    |                                        |                            |  |
| Project Token |                                   |                                                                                                    |                                        |                            |  |
| Service Hook  | Certificate<br>Name               | Authorized                                                                                                    | Credential ID                          | Certificate<br>Description |  |
| Credential    |                                   | Sonicos not                                                                                                    |                                        |                            |  |
|               | tcr-<br>artifacts                 | authorized<br>yet                                                                                                    | de900c2a-f57f-4f0b-9bc8-ae376cd5af70 🗊 | -                          |  |
|               |                                   |                                                                                                    |                                        |                            |  |

#### Step 2: Configure CI process

Refer to the following Jenkinsfile configuration:

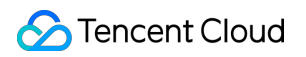

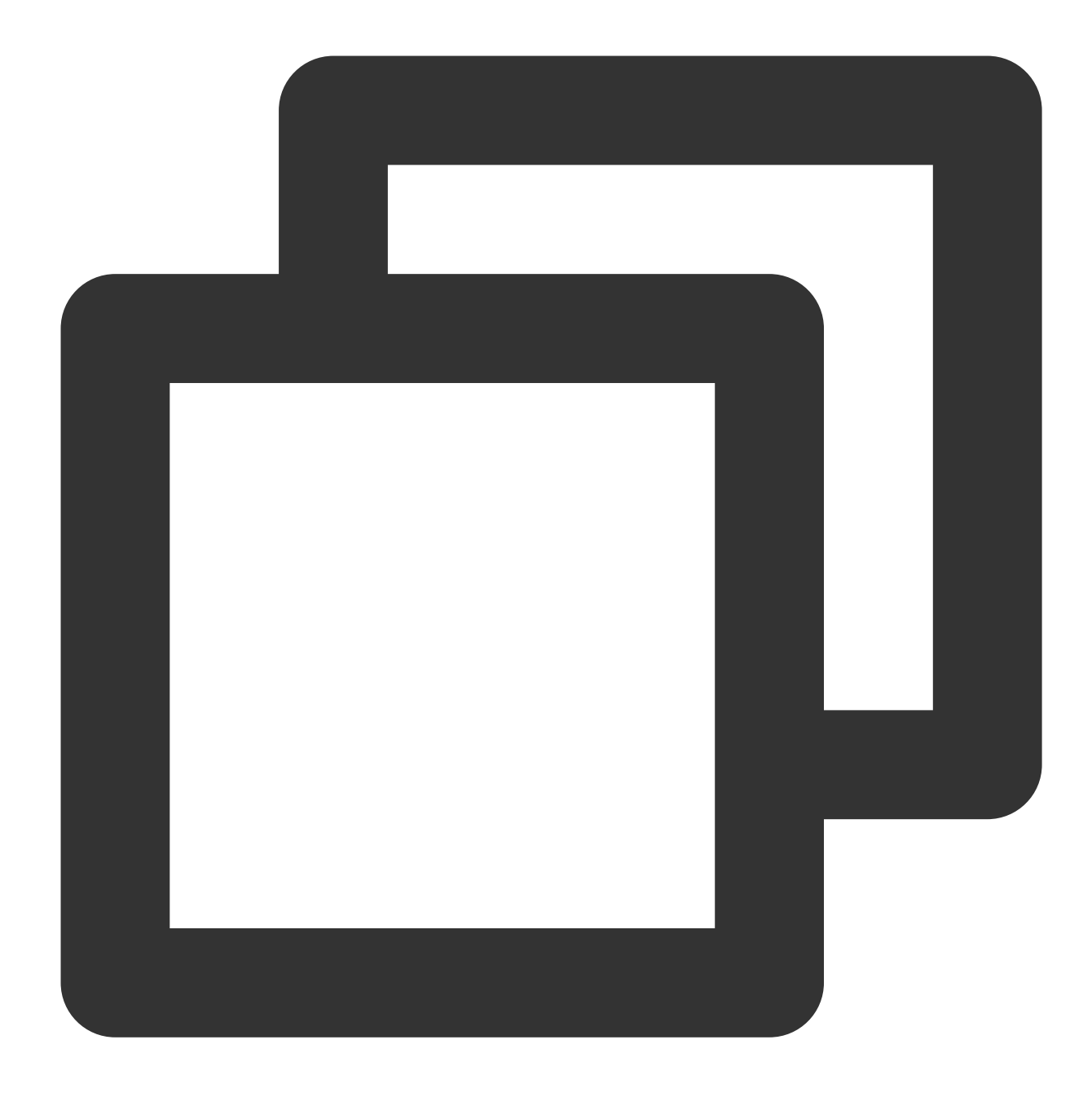

```
pipeline {
   agent any
   stages {
      stage('check out') {
        steps {
            checkout([
                $class: 'GitSCM',
                branches: [[name: GIT_BUILD_REF]],
                doGenerateSubmoduleConfigurations: false,
                // Configure submodule checkout rules here
                extensions: [[
```

```
$class: 'SubmoduleOption',
                // Whether to prohibit submodule checkout
                disableSubmodules: false,
                // Whether to allow the use of parent project user credentials fo
                parentCredentials: false,
                // Whether to recursively check out all submodule updates
                recursiveSubmodules: true,
                // Specify the reference repository path
                reference: '',
                // Whether to track the latest commits to the branch configured i
                trackingSubmodules: false
                ]],
                submoduleCfg: [
                ],
                // Configure the remote parent project and submodule checkout inf
                userRemoteConfigs: [
                [
                // Configure the remote parent project repository SSH credentials
                credentialsId: '93207d20-****-***-410850900d86',
                url: 'https://e.coding.net/StrayBirds/Parent/parent.git'
                ],
                // Configure the remote submodule repository SSH credentials and
                Γ
                credentialsId: '560bdc1e-****-***-c8e3ccb3ccc6',
                url: 'https://e.coding.net/StrayBirds/Submodule/sub.git'
                ],
                // If there are more submodules, add their configurations here
                1
                ])
            }
       }
   }
}
```

After successful operation, the log will read as follows:

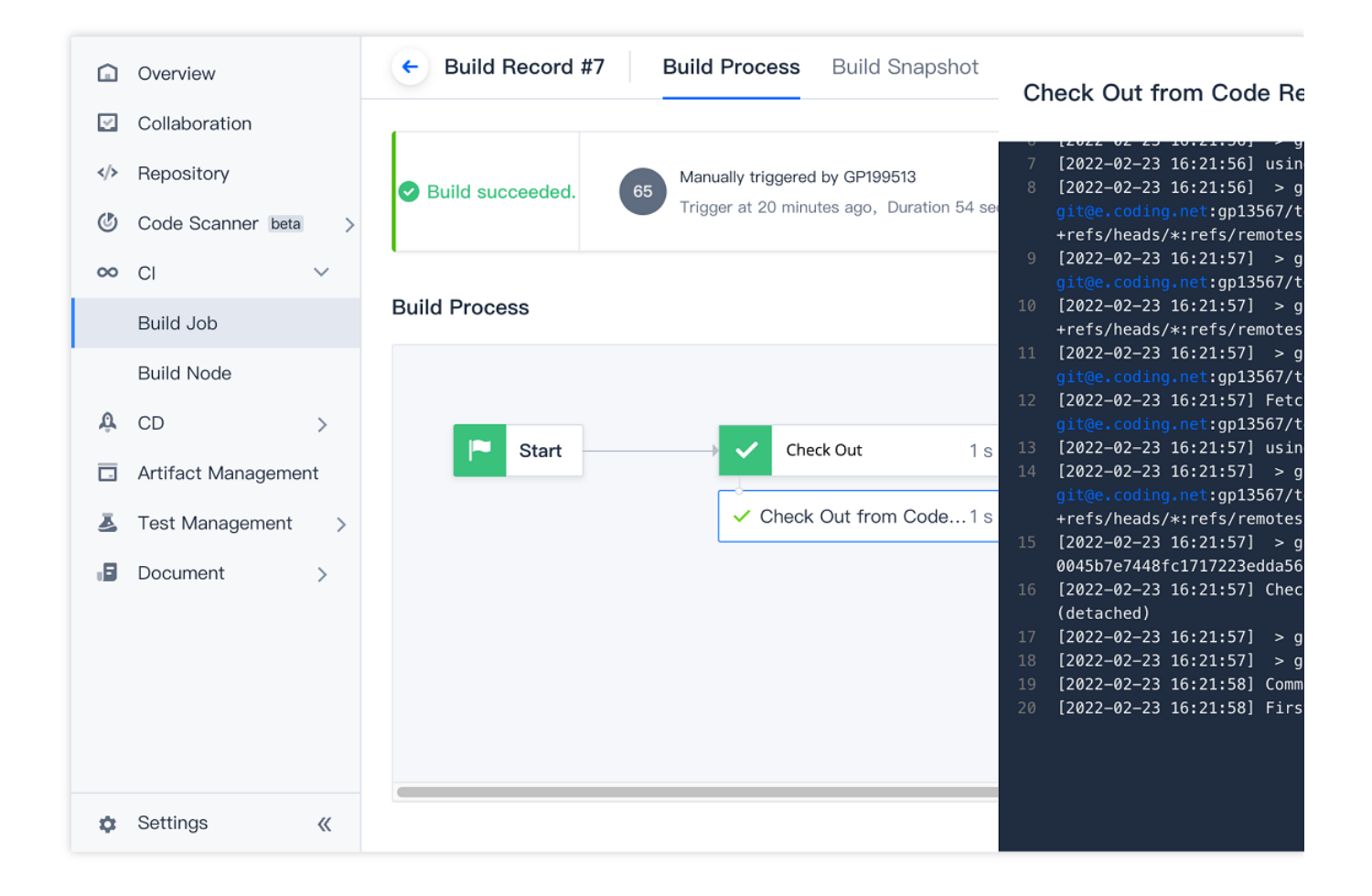

#### How do I check out code repositories from other projects?

During CI, you can use project tokens to check out code from CODING repositories in other projects.

In this example, we will use two different projects:

"Project A" is the project that contains the code repository that we will need to check out.

"Project B" is the project that contains the CI checkout task.

#### Step 1: Create project token in Project A

1. Open Project A, go to **Project Settings** > **Developer Options** > **Project Token**, and click **Create Project Token**.

| ← Project Setting       | developer option              | Credential<br>management (0)                                                                                                    |                                        |
|-------------------------|-------------------------------|----------------------------------------------------------------------------------------------------|----------------------------------------|
| A Projects and Members  | Interfaces and Events         | Storing passwords, private keys, certificates and other information in credential management can maximize the security of creder<br>repeat the filling, just choose to use it. | ntials and use management rights. When |
| 하 Project collaboration | External warehouse management |                                                                                                    |                                        |
| Project announcement    | Project token                 | Credential name Authorized quantity Credential ID                                                                                                    | Credential description                 |
| > developer option      | WebHook                       |                                                                                                    | No Data                                |
|                         | Credential management         |                                                                                                    |                                        |
|                         | WebHook Credential management |                                                                                                    | No Data                                |

2. Select the code repository for checkout and configure the necessary operation permissions.

| Settings     Project & Member          | Project Settings / Project Token / Create<br>Create Project Token                                                                                                    | Project Token                                                                                                    |                                             |
|----------------------------------------|----------------------------------------------------------------------------------------------------|----------------------------------------------------------------------------------------------------|---------------------------------------------|
| Collaboration                          | Token Name                                                                                                    | Expiration Time                                                                                                    |                                             |
| Project Announcement Developer Options | No more than 60 characters.                                                                                                    | Select a date ~                                                                                                    |                                             |
|                                        | Project Management Permission         Collaboration       Files         Read and operate project collabo       Create, query, et         API Documentation       Associate Res         Publish API Documentation       Create, query, et | WIKI         dit, delete       Create, query, edit, delete         source       Project Member         dit, delete       Read and manipulate project | Project<br>Create, o<br>Project<br>Read and |
|                                        | Code Repository Permission ⑦<br>• Unified configuration all code warehouse permission                                                                                                    | ons O Appointed warehouse code configuration                                                                                                    | on access                                   |
|                                        | Repository Name Acces                                                                                                    | ss Operation Perm<br>ission                                                                                                    | ission                                      |
|                                        | * All Code Repositories in the Project                                                                                                    | ead Rea                                                                                                    | d/Write                                     |

#### 3. Click **OK** to create the token.

#### Step 2: Create credentials in Project B

1. Open Project B, go to **Project Settings** > **Developer Options** > **Credential Management**, and click **Enter Credential**.

| ← Project Setting    | developer option              | Credential (0)                                                                                                    |                                       |
|----------------------|-------------------------------|----------------------------------------------------------------------------------------------------|---------------------------------------|
| Projects and Members | Interfaces and Events         | Storing passwords, private keys, certificates and other information in credential management can maximize the security of creden<br>repeat the filling, just choose to use it. | tials and use management rights. When |
|                      | External warehouse management |                                                                                                    |                                       |
| Project announcement | Project token                 | Credential name Authorized quantity Credential ID                                                                                                    | Credential description                |
| developer option     | WebHook                       |                                                                                                    | No Data                               |
|                      | Credential management         |                                                                                                    |                                       |

2. Go back to the page of the token created for Project A and click View Password.

| Project Setting     Projects and Members     Project collaboration | developer option<br>Interfaces and Events<br>External warehouse management | Project Token <b>(1)</b><br>The project token is only used t<br>tokens. If you need to set up pe | o operate the function modules in t<br>rsonal tokens, alternation from | he project, and is only valid for the curr | ent project, it cannot be used in cor |
|--------------------------------------------------------------------|----------------------------------------------------------------------------|--------------------------------------------------------------------------------------------------|------------------------------------------------------------------------|--------------------------------------------|---------------------------------------|
| Project announcement                                               | Project token                                                              |                                                                                                  |                                                                        |                                            |                                       |
| </td                                                               | WebHook                                                                    | test-aa-checkout                                                                                 |                                                                        |                                            | 2020-07-10                            |
|                                                                    | Credential management                                                      |                                                                                                  | Please keep your<br>Token username:<br>Token password:<br>I Know       | token safe                                 |                                       |

3. In the **Enter Credential** window for Project B, select **Username + Password** as the **Credential Type** and paste the corresponding project token information.

| Project Setting        | Project Settings / Credential Management / Entry Credentia         |
|------------------------|--------------------------------------------------------------------|
| ጻ Projects and Members | Entry Credentials                                                  |
| Project collaboration  | Credentials Type                                                   |
| Project announcement   | Username +<br>Password                                             |
| developer option       |                                                                    |
|                        | Credentials Name *                                                 |
|                        | checkout-test-dd                                                   |
|                        | Username * Token Username                                          |
|                        | Password * Token Password                                          |
|                        | Credential description                                             |
|                        | Please enter a credential description, no more than 100 characters |

4. Select the CI project to authorize and click **Save**.

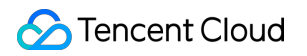

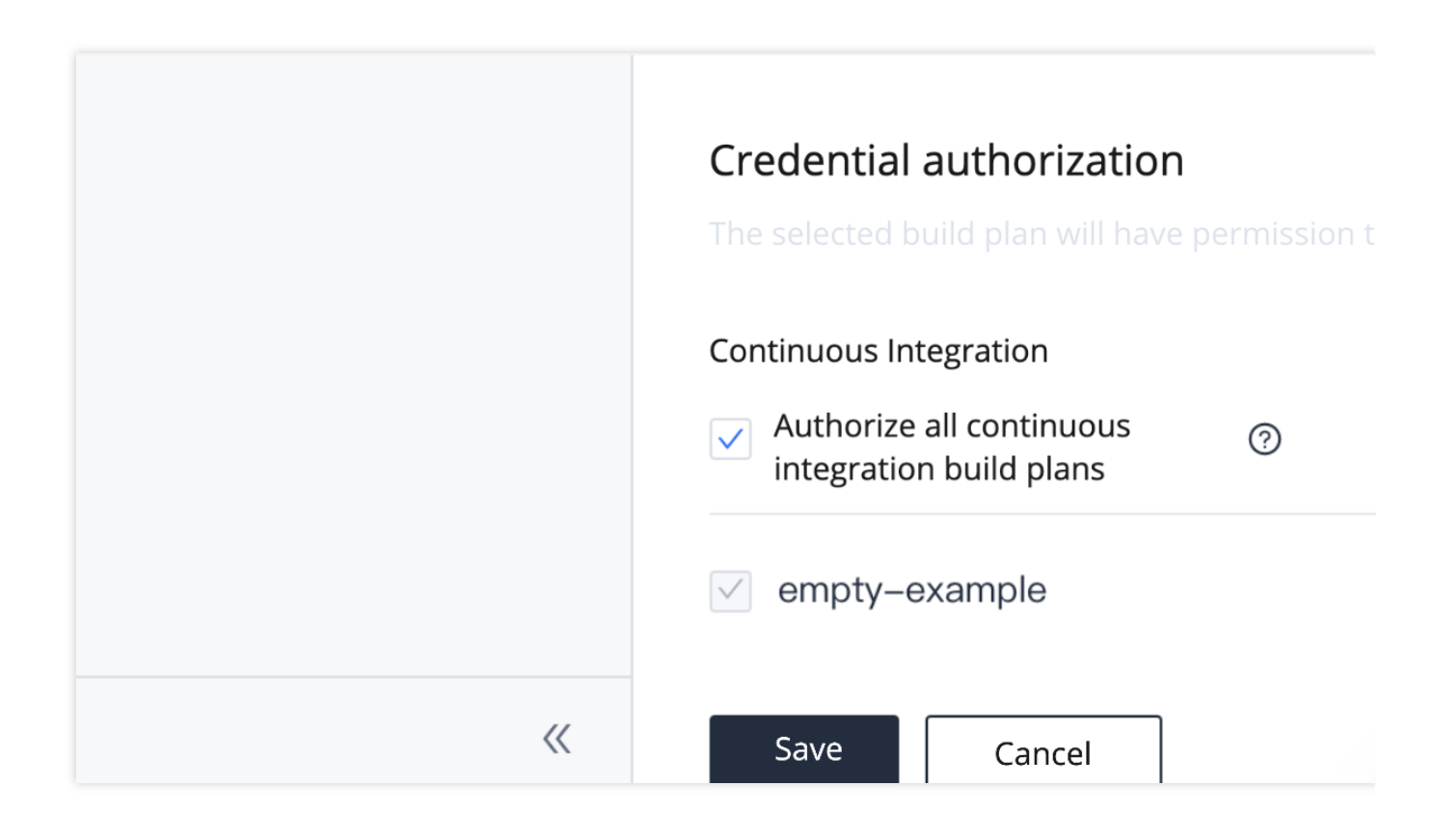

Step 3: Configure corresponding environment variables in CI task in Project B

1. Go to CI Settings > Process Configuration, add a Check out from code repository step, and click Environment Variable.

|    | Overview            | Centre Test 🗹   Basic Info Process Configuration Trigger Rule Variable and Cache Notification                                   |
|----|---------------------|----------------------------------------------------------------------------------------------------|
|    | Repository          | Jenkinsfile with Static Configuration ⑦ Graphic Editor Text Editor                                                              |
| ٢  | Code Scanner beta   |                                                                                                    |
| 00 | CI ~<br>Build Job   | $ \begin{array}{c} \bullet \\ \bullet \\ \bullet \\ \bullet \\ \bullet \\ \bullet \\ \bullet \\ \bullet \\ \bullet \\ \bullet $ |
|    | Build Node          | ♦ Check Out from Co                                                                                                    |
| Ŷ  | CD >                |                                                                                                    |
| -  | Artifact Management | + Add Parallel Stage + Add Parallel Stage Collect JUn                                                                           |
| Ł  | Test Management >   |                                                                                                    |
| .8 | Document >          | + Add Parall                                                                                                    |
|    |                     |                                                                                                    |
|    |                     |                                                                                                    |
|    |                     |                                                                                                    |
| ۵  | Settings 《          |                                                                                                    |

After adding a checkout process, you can also go to CI Settings > Variables and Caches and click Add Environment Variable.

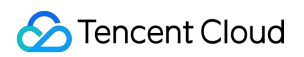

| Â  | Overview<br>Collaboration       |    | 🔶 Test 🗷 🕴 Basic Ir                                                                                                    | nfo Proces                                                    | ss Configuration Trigger Rule                                                      | Variable and Cach                           | e Notification                                               |
|----|---------------------------------|----|----------------------------------------------------------------------------------------------------|---------------------------------------------------------------|------------------------------------------------------------------------------------|---------------------------------------------|--------------------------------------------------------------|
| >  | Repository<br>Code Scanner beta | >  | Process Environment Variable<br>Add the environment variable of the br                                                                         | )≣ Batch add s<br>uild job. When the                          | tring type environment variables                                                   | + Env Variable<br>ent variable will serve a | default value of the launch parameter. <mark>View the</mark> |
| 00 | CI                              | ~  | Variable Name                                                                                                    | Category                                                      | Default Value                                                                      | Operation                                   |                                                              |
|    | Build Job                       |    | DOCKER_IMAGE_NAME                                                                                                    | String                                                        | nodejs-express-app                                                                 | ๔ ⊗                                         |                                                              |
| â  | Build Node                      | >  | DOCKERFILE_PATH                                                                                                    | String                                                        | Dockerfile                                                                         | ℤ ⊗                                         |                                                              |
|    | Artifact Managemer              | nt | DOCKER_BUILD_CONTEXT                                                                                                    | String                                                        |                                                                                    | ☑ ⊗                                         |                                                              |
| Ā  | Test Management                 | >  | DOCKER_REPO_NAME                                                                                                    | String                                                        | test                                                                               | 2 8                                         |                                                              |
| .8 | Document                        | >  | DOCKER_IMAGE_VERSION                                                                                                    | String                                                        | \${GIT_LOCAL_BRANCH:-branch}-\${GI                                                 | ☑ ⊗                                         |                                                              |
|    |                                 |    | Cache Directory  1. Enabling cache can avoid repetitive speed.  2. If an error occurs on your build cacl 3. You are advised to enable cache fo | download of the o<br>he, reset the cach<br>r Maven, Gradle, a | dependency files in each build, greatly impro<br>ie.<br>and npm cache directories. | ving the build                              |                                                              |
| ۵  | Settings                        | «  |                                                                                                    |                                                               |                                                                                    | Reset Cache                                 |                                                              |

#### 2. Add the following two environment variables:

| Variable       | Default Value                                         |
|----------------|-------------------------------------------------------|
| GIT_REPO_URL   | Clone URL of the repository to be checked out (HTTPS) |
| CREDENTIALS_ID | The credential ID entered in Step 2                   |

#### GIT\_REPO\_URL

|    | Overview            | ♦ vue-cos = Browse Commit Bra | nch Merge Request Version Compare Settings |                         |
|----|---------------------|-------------------------------|--------------------------------------------|-------------------------|
|    | Collaboration       | ♠ vue-cos                     | ₽ master マ                                 |                         |
|    | Repository          | > 📄 public                    |                                            |                         |
| ٢  | Code Scanner beta > | > src                         | Hile History 5                             | Clone th<br>When clonir |
| 00 | CI >                | > tests/unit                  | no message                                 | needs to be checked out |
| Ø  | Application managem | 🗋 Jenkinsfile                 | Dian Yu                                    | GIT_REPO_URL            |
|    | Artifact Management | MI README.md                  | src Dian Yu                                | customized template     |

#### CREDENTIALS\_ID

| <ul> <li>Project Setting</li> <li>Projects and Members</li> <li>Project collaboration</li> </ul> | developer option<br>Interfaces and Events<br>External warehouse management | Credential (O)<br>management (O)<br>Storing passwords, private<br>repeat the filling, just choo | e keys, certificates and other infor<br>sse to use it.<br>CREDENTIAI | mation in credential management can maximize the se | ecurity of credentials and use management rights. Wher |
|--------------------------------------------------------------------------------------------------|----------------------------------------------------------------------------|-------------------------------------------------------------------------------------------------|----------------------------------------------------------------------|-----------------------------------------------------|--------------------------------------------------------|
| Project announcement                                                                             | Project token                                                              | Credential name                                                                                 | Authorized quantity                                                  | Credential ID                                       | Credential description                                 |
|                                                                                                  | WebHook                                                                    | check-out-test-                                                                                 | 1                                                                    | 0                                                   | -                                                      |
|                                                                                                  | Credential management                                                      |                                                                                                 |                                                                      |                                                     |                                                        |

The environment variables have been entered:

| <ul><li>Overvie</li><li>Collabo</li></ul> | w             | Test I Basic Info Process Configuration Trigger Rule Variable and Cache Notification |                                                    |
|-------------------------------------------|---------------|--------------------------------------------------------------------------------------|----------------------------------------------------|
| Reposit                                   | ory           | Jenkinshie with Static Configuration () Graphic Editor Text Editor                   |                                                    |
| 🕑 Code S                                  | canner beta > |                                                                                      | Process Environme                                  |
| ∞ CI<br>Build Jo                          | ~             | → Start → 1-1 Check Out → 2-1 Install dependencies → +                               | Add the environment va<br>serve as a default value |
| Build N                                   | ode           | ✓ Check Out from Co                                                                  | Variable Name                                      |
| A CD                                      | >             | + +                                                                                  | GIT_REPO_URL 🛆                                     |
| Artifact                                  | Management    | + Add Parallel Stage + Add Parallel Stage                                            | CREDENTIALS_ID                                     |
| 🍝 Test Ma                                 | anagement >   |                                                                                      |                                                    |
| Docum                                     | ənt >         |                                                                                      |                                                    |
| Setting                                   | s «           |                                                                                      |                                                    |

#### Step 4: Start build task and check out code

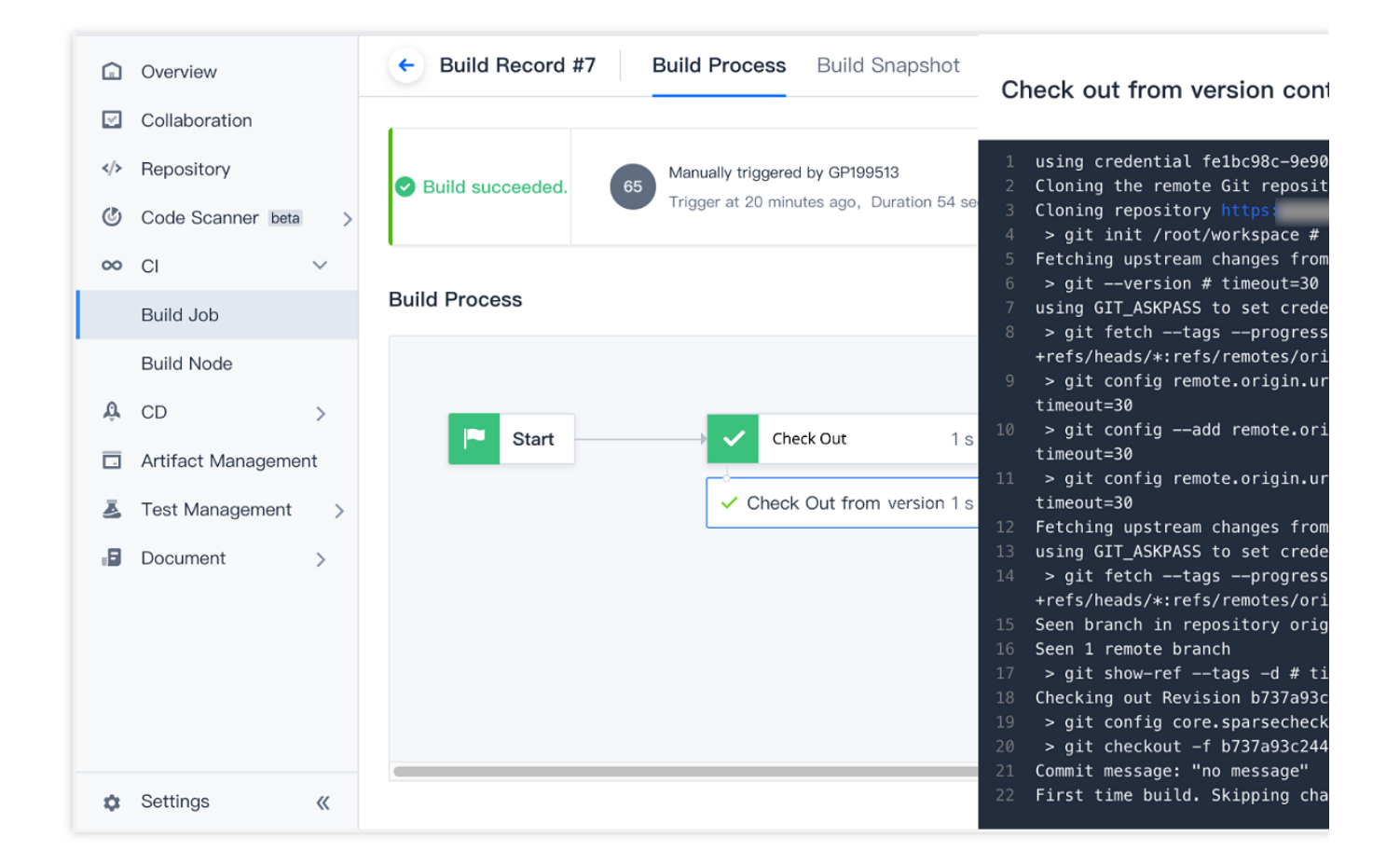

#### How do I check out from a repository using Git LFS?

During CI, you can use process configuration to check out code from a repository managed by the Git Large File Storage (LFS) plugin. This allows CI with Git repositories containing large files.

#### Introduction to Git LFS

The Git LFS plugin accelerates git clone and git fetch operations that involve frequently changed large files (such as images and videos).

Each time you add large files to the repository, the Git LFS plugin will store the files in the local Git LFS cache and replace large file content in the code repository with references to the cache address. When you commit code, all large files involved in the commit are committed to the remote Git LFS cache, which is associated with your remote repository. When you check out commits that reference large files, the plugin will replace the references with the actual file content from the cache.

Therefore, when using the Git LFS plugin, large files are only loaded for git checkout .

#### How do I check out code from a build plan?

Go to **Build Plan Settings** > **Process Configuration**, click **Check out from code repository** to add this step, and then add the Git-LFS-Pull plugin.

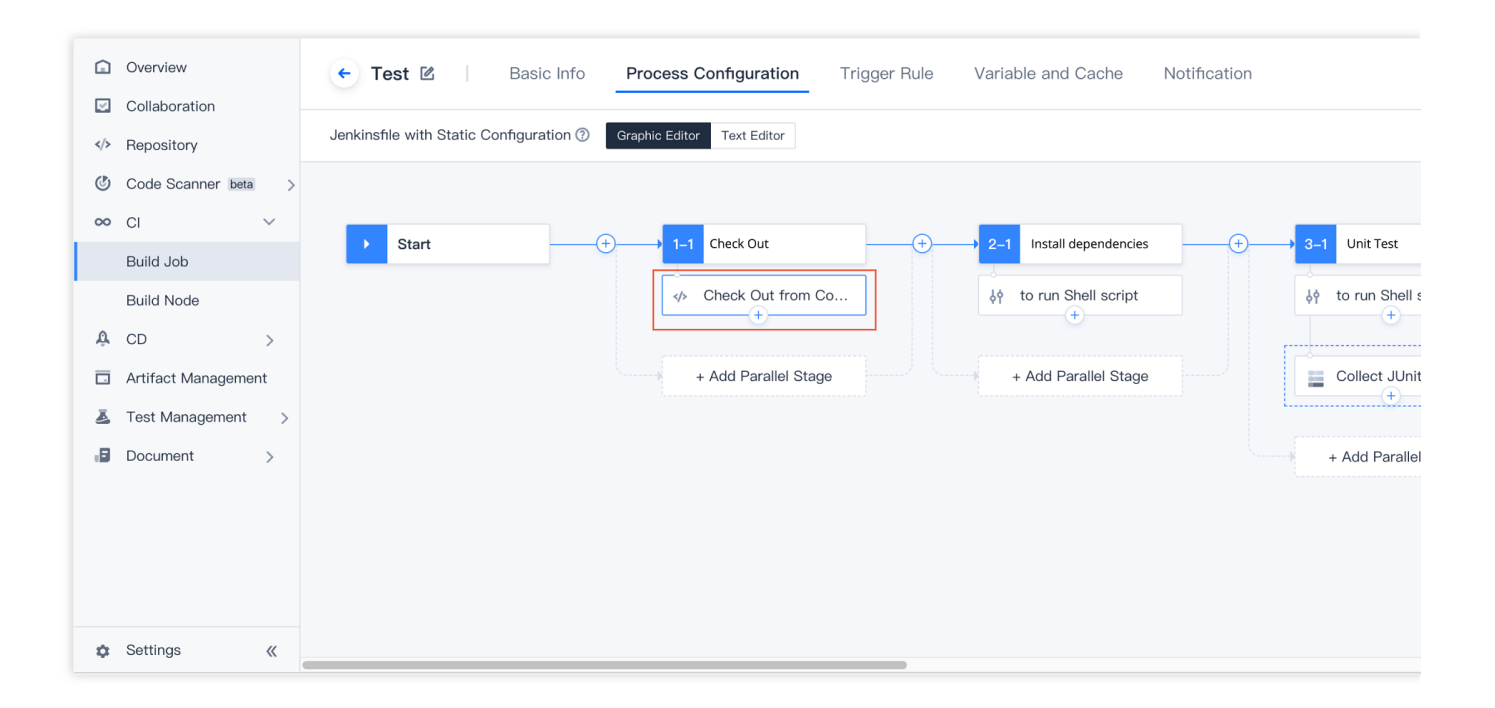

#### Jenkinsfile

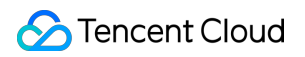

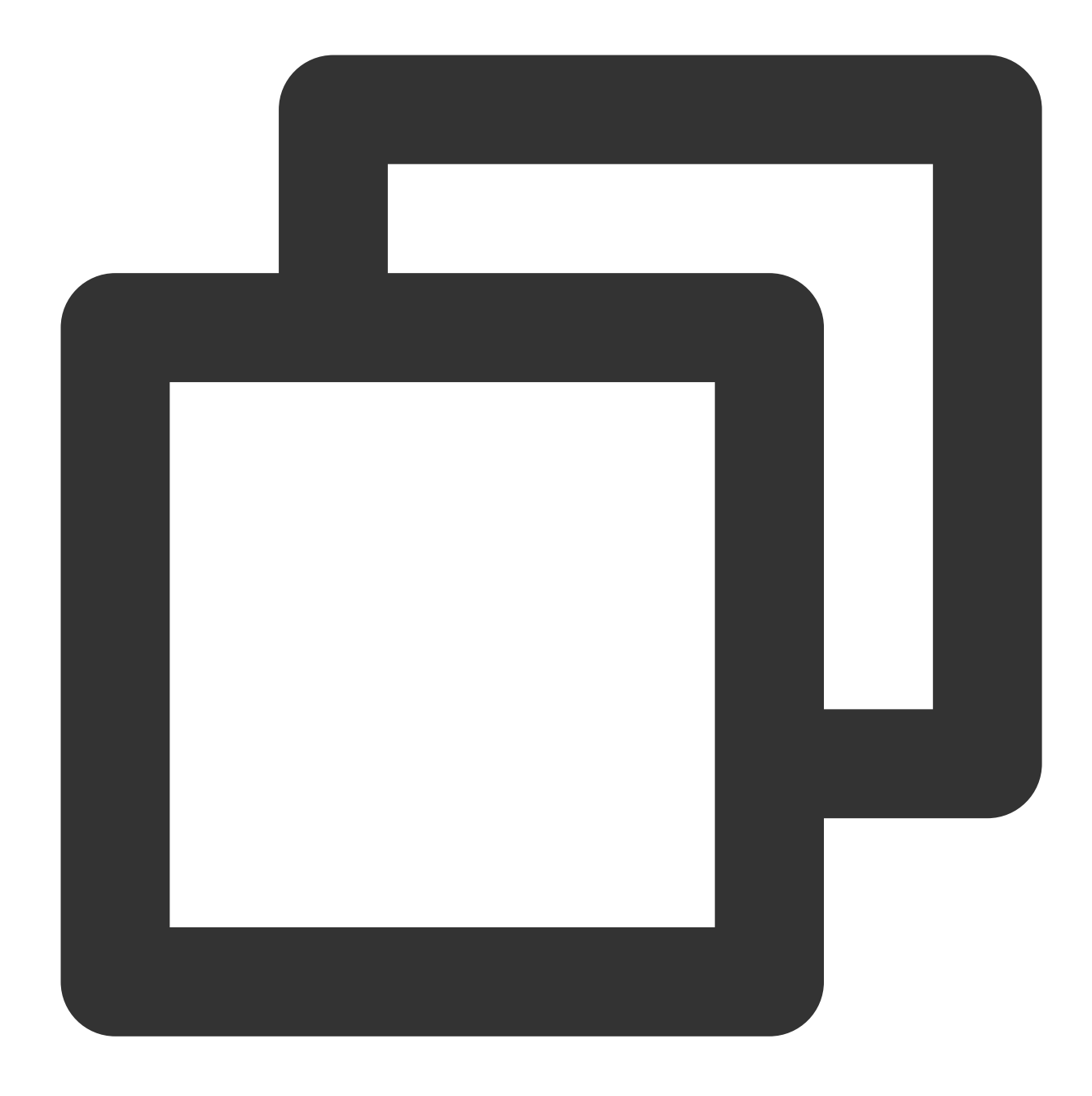

```
pipeline {
  agent any
  stages {
    stage('check out') {
      steps {
         checkout([
            $class: 'GitSCM',
            branches: [[name: env.GIT_BUILD_REF]],
            extensions: [
                // Add GitLFSPull plugin
                [$class: 'GitLFSPull'],
```

```
],
userRemoteConfigs: [[
    url: env.GIT_REPO_URL,
    credentialsId: env.CREDENTIALS_ID
    ]]
    ])
    }
}
```

#### Why can't I sync associated TGit repositories to the external repository list?

Currently, you must select **Current Account** as the authorization scope during TGit authorization in order to sync these repositories to the external repository list and check them out in a CI build task. Repositories with **Project Group** or **Project** authorization scopes cannot be synced.

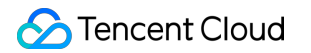

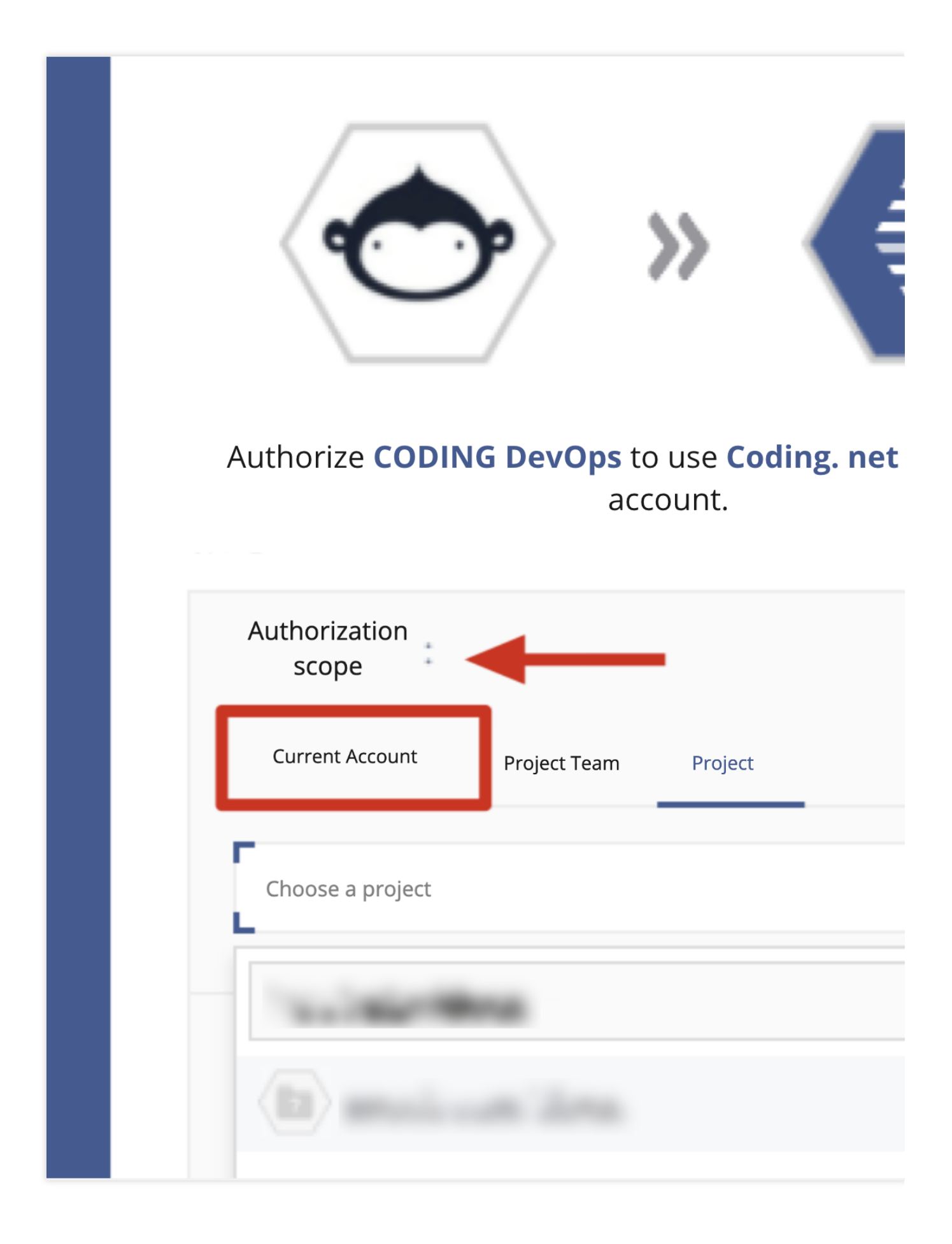

## Continuous Integration and Artifact Repositories

Last updated : 2023-12-29 11:44:51

#### Why does the system return the error reached your pull rate limit ?

When pulling images using CI, you may be prompted with the error reached your pull rate limit, as shown below:

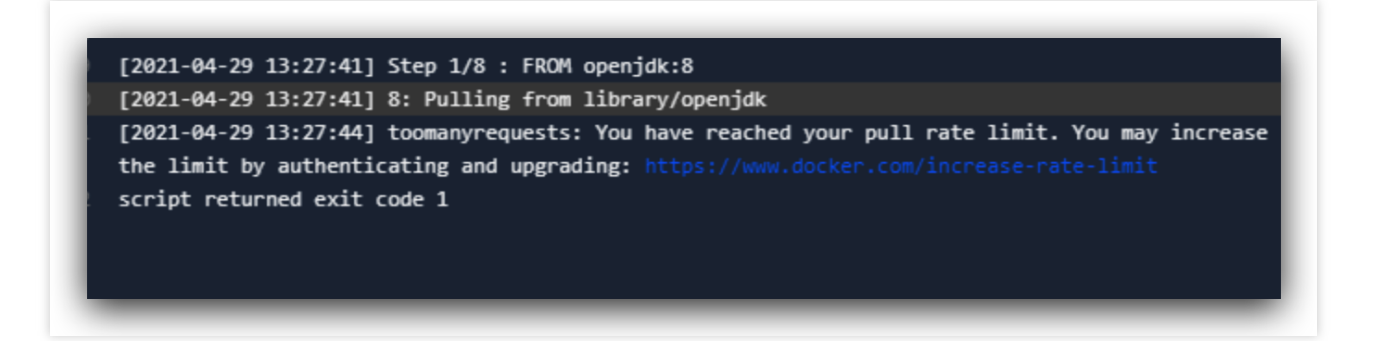

This occurs when users with the trial version of Docker Hub reach their image pull limit, due to the CODING egress IP address reaching the Docker Hub pull limit. Use one of the two methods below to solve this problem:

Host images in the CODING Docker artifact repository. For details, see Docker Artifact Repository.

Use your personal Docker Hub account.

If you don't have a Docker Hub account, you can sign up.

After signing up for an account, modify the build plan configuration by adding this line and entering the account before executing commands in Docker.

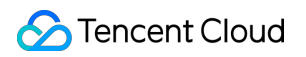

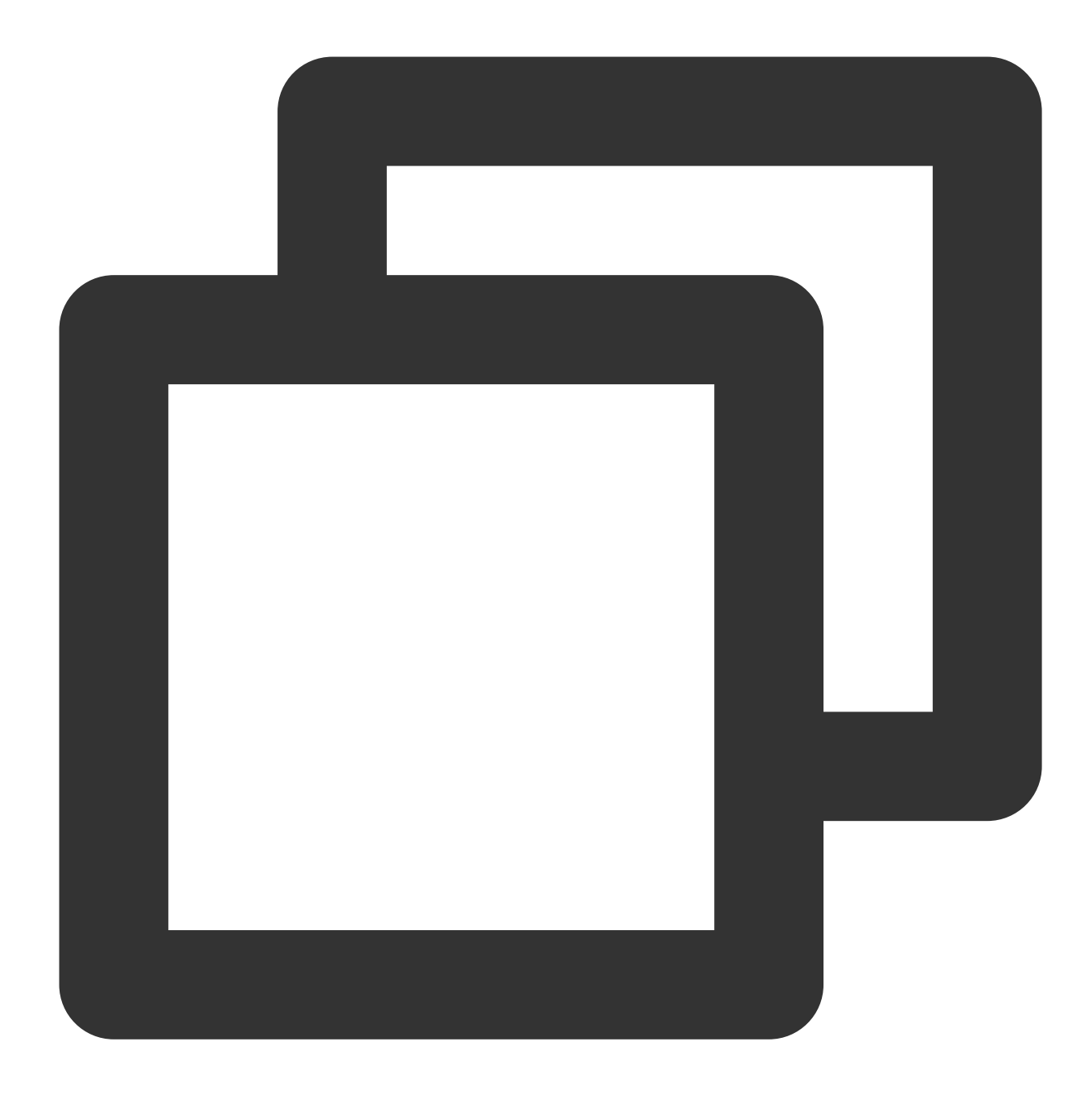

docker login -u <dockerhub username> -p <dockerhub password> username=\$(docker info | sed '/Username:/!d;s/.\* //'); echo \$username

During execution, you can view the current Docker Hub account in the log. An account that has not reached its pull limit will not have this problem.

|    | [2021-05-07 11:05:09] + docker login -u -p *****                                               |
|----|------------------------------------------------------------------------------------------------|
|    | [2021-05-07 11:05:10] WARNING! Usingpassword via the CLI is insecure. Usepassword-stdin.       |
|    | [2021-05-07 11:05:12] WARNING! Your password will be stored unencrypted in                     |
|    | /root/.docker/config.json.                                                                     |
|    | [2021-05-07 11:05:12] Configure a credential helper to remove this warning. See                |
|    | [2021-05-07 11:05:12] https://docs.docker.com/engine/reference/commandline/login/#credentials- |
|    |                                                                                                |
|    | [2021-05-07 11:05:12]                                                                          |
|    | [2021-05-07 11:05:12] Login Succeeded                                                          |
|    | [2021-05-07 11:05:12] + docker info                                                            |
|    | [2021-05-07 11:05:12] + sed /Username:/!d;s/.* //                                              |
| 10 | [2021-05-07 11:05:13] WARNING: No swap limit support                                           |
| 11 | [2021-05-07 11:05:13] + username=                                                              |
| 11 | [2021-05-07 11:05:13] + echo                                                                   |
| 11 | [2021-05-07 11:05:13]                                                                          |
| 14 | 2021-05-0/ 11:05:13  + docker pull openidk:8                                                   |
| 15 | [2021-05-07 11:05:14] 8: Pulling from library/openidk                                          |
| 16 | [2021-05-07 11:05:18] 8: Pulling from library/openidk                                          |
|    | [2021-05-07 11:05:18] bd8f6a7501cc: Pulling fs laver                                           |
| 18 | [2021 05 07 11:05:18] 44718e6d535d: Pulling fs layer                                           |
| 19 | [2021,05-07,11:05:18] efeq738af0ch: Pulling fs layer                                           |
|    | [2021-05-07 11.05.18] f37aahda37h8; Pulling fs layan                                           |
| 20 | [2021-05-07 11.05.10] $h97fc[04222c; Dulling fs layer$                                         |
| 21 | [2021-05-07] 11:05:10 DoftC304255C: Pulling TS layer                                           |
|    |                                                                                                |

## **Custom Build Nodes**

Last updated : 2023-12-29 11:44:51

#### How do I access a local Jenkins instance in a custom build node?

#### **Step 1: Access Jenkins**

1. First, you must set your device as a custom build node access point.

2. To avoid exposing ports, Jenkins instances started by CODING-CI custom nodes only listen to the local loopback address (127.0.0.1) by default. The default listener port is 15740. In this case, you can only access Jenkins from the build node machine through localhost or 127.0.0.1. The specific access address is

#### <http://localhost:15740> .

3. If you cannot access Jenkins, run the command cat ~/.coding/cci-agent.yml to see the port (publicPort).

4. If you want to access Jenkins from outside the build node, run the up command to launch the program and add the --jserver 0.0.0.0 parameter. At the same time, you can use --jport to specify the listening port. Assuming the build node IP address is NODE\_IP and the listening port is PORT, the access address will be <a href="http://NODE\_IP:PORT"></a>.

#### Step 2: Jenkins login token

Enter the Jenkins access address in your browser to view the login page.

| localhost            | Ċ | t 0 <sub>+</sub> |
|----------------------|---|------------------|
|                      |   |                  |
|                      |   |                  |
|                      |   |                  |
|                      |   |                  |
|                      |   |                  |
| Walcome to Jonking J |   |                  |
| welcome to jenkins ! |   |                  |
| User Name 🕈 🗸        | ] |                  |
| Password             |   |                  |
| Log in               |   |                  |
| Keep me logged in    |   |                  |
|                      |   |                  |
|                      |   |                  |
|                      |   |                  |
|                      |   |                  |
|                      |   |                  |
|                      |   |                  |

Here, we assume the Jenkins username and password are  $\verb|| coding||$  and

11bf48c0403ec88231b530b5f98a113cad . You can run the ./cci-agent up -h command.

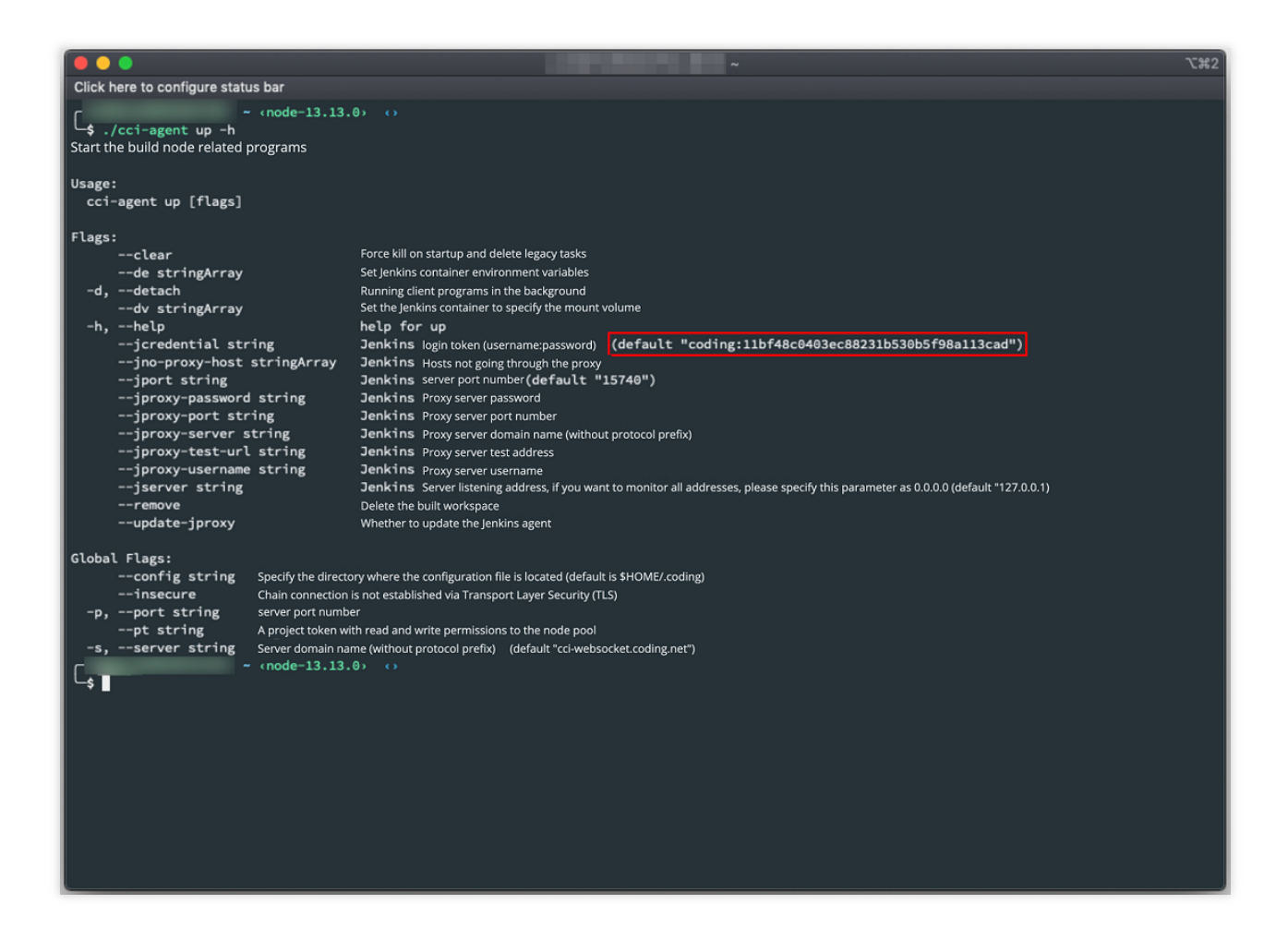

#### How do I install plugins in custom build nodes?

Custom build nodes that use the open-source software Jenkins as their build engines can use the over 1,000 plugins Jenkins provides for build, deployment, and automated operations. By default, CODING CI custom build nodes only have the most common Jenkins plugins. You can manually install other plugins as needed.

1. First, sign in to Jenkins.

2. After you sign in to Jenkins, you will see the Jenkins management interface. Go to **Manage Jenkins** > **Manage Plugins**.

3. In the menu on the left, click Manage Jenkins.

|                                                  |                           | localhost | Ċ                             | <u>ٹ</u> 1                                  |
|--------------------------------------------------|---------------------------|-----------|-------------------------------|---------------------------------------------|
| <b>Or See See See See See See See See See Se</b> |                           | 3         | Search                        | CODING   Log Out                            |
| Jenkins >                                        |                           |           |                               | Allow auto refresh                          |
| + New Task                                       |                           |           |                               | Add description                             |
| User List                                        | Welcome to Jenki          | ns !      |                               |                                             |
| 🕙 Build History                                  | Start creating a new task |           |                               |                                             |
| System Management                                |                           |           |                               |                                             |
| Ky View                                          |                           |           |                               |                                             |
| 🝚 Open Blue Ocean                                |                           |           |                               |                                             |
| 🗞 Lockable Resources                             |                           |           |                               |                                             |
| O- Credentials                                   |                           |           |                               |                                             |
| New View                                         |                           |           |                               |                                             |
| Build Queue                                      |                           |           |                               |                                             |
|                                                  |                           |           |                               |                                             |
| Build Execution Status                           |                           |           |                               |                                             |
| 2.ldle                                           |                           |           |                               |                                             |
|                                                  |                           |           |                               |                                             |
|                                                  |                           |           |                               |                                             |
|                                                  |                           |           |                               |                                             |
|                                                  |                           |           |                               |                                             |
|                                                  |                           |           |                               |                                             |
|                                                  |                           |           |                               |                                             |
|                                                  |                           |           |                               |                                             |
|                                                  |                           |           | REST API Jenkins ver. 2.190.2 | afonsof.com/jenkins-material-theme v. 1.3.3 |

4. On the page, select Manage Plugins.

|           | localhost                                                                                                    |                                                          | 1 0 +              |
|-----------|----------------------------------------------------------------------------------------------------|----------------------------------------------------------|--------------------|
| Jenkins > |                                                                                                    |                                                          | Allow auto refresh |
|           |                                                                                                    | EXAMINE                                                  | DISMISS            |
|           | System settings<br>Global settings and paths                                                                                                    |                                                          |                    |
|           | Global Security Configuration<br>Jenkins security, defining who can access or use                                                                   |                                                          |                    |
|           | Credential Configuration<br>Configure the provider and type of credentials                                                                          |                                                          |                    |
|           | Global tool configuration<br>Tool configuration, including their location and auto-installer                                                        |                                                          |                    |
|           | Read Settings<br>Discard all the setting information in the current memory and re-read from the configur<br>manually modify the configuration file. | uration file, only used to re-read the settings when you | L                  |
|           | Add, remove, disable or enable Jenkins feature extensions                                                                                           |                                                          |                    |
|           | System information<br>Display system environment information to help troubleshoot                                                                   | t problems                                               |                    |
|           | System log<br>System log captures Jenkins related log information from java                                                                         | .util.logging                                            |                    |
|           | Load Statistics<br>Check your resource utilization to see if you need more comp                                                                     | uters to help you build                                  |                    |
|           | Jenkins command line interface<br>Manage your Jenkins from your command line or script access                                                       | 5                                                        |                    |
|           | Script command line<br>Execute arbitrary script commands for administration or fault                                                                | detection or diagnosis                                   |                    |
|           | Node management                                                                                                    |                                                          |                    |

5. Open the Plugin Manager page.

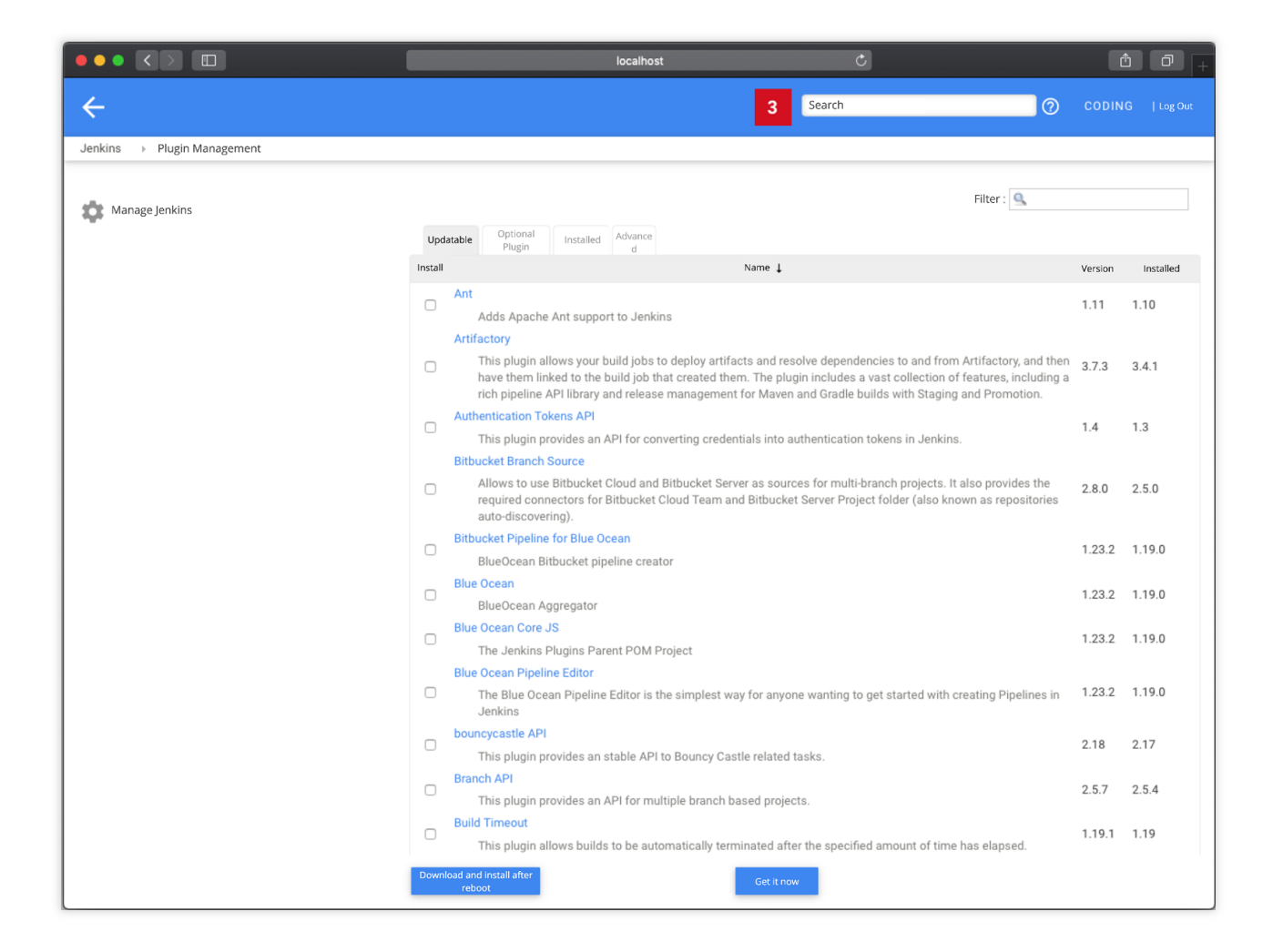

6. On the Plugin Manager page, find the **Available** tab, select the plugins to install, and click **Download now and install after restart** at the bottom. On the **Update Center** page that pops up, select **Restart Jenkins when installation is complete**. Wait for Jenkins to install the plugins and automatically restart. You can now use the plugins.

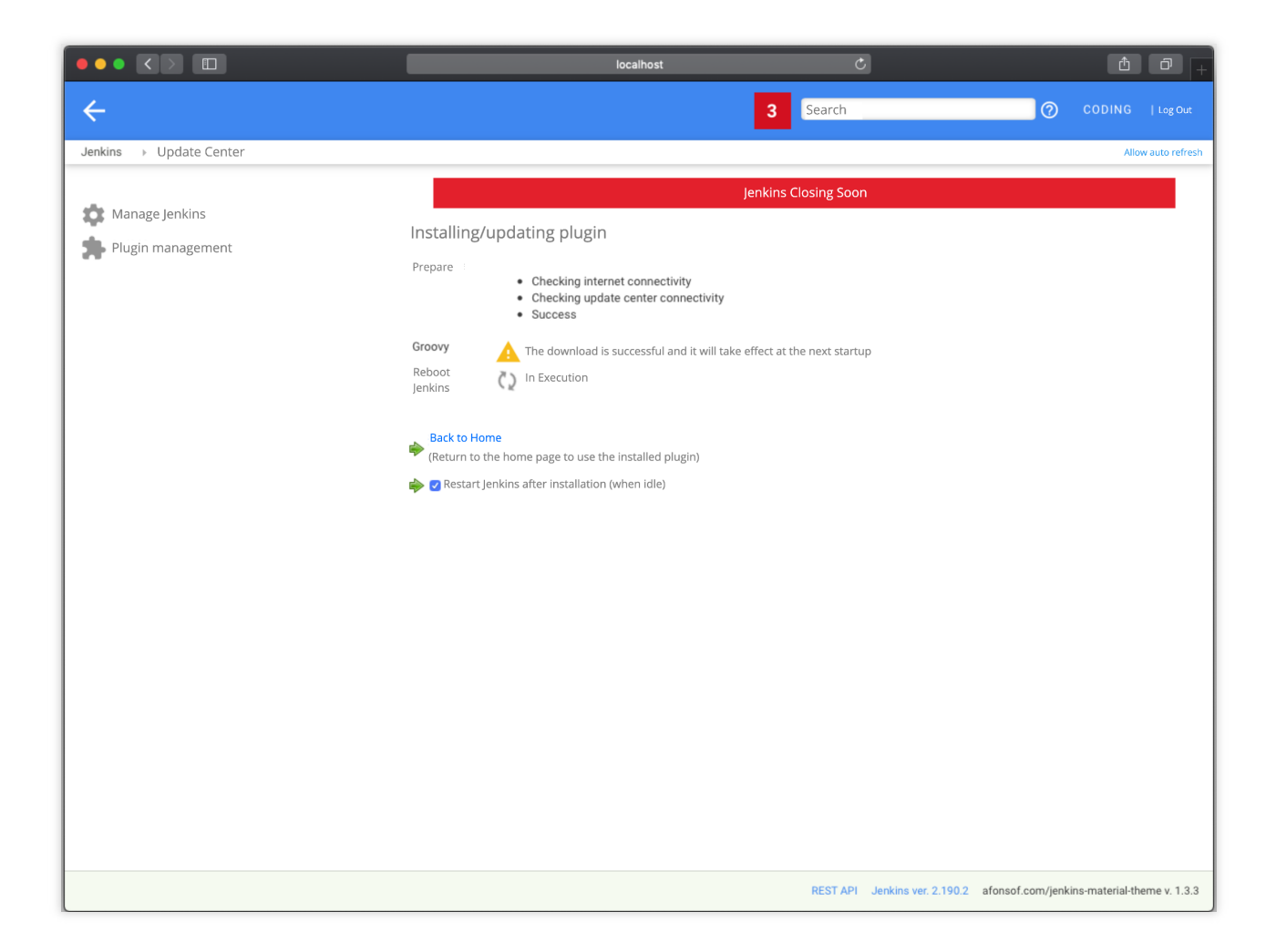

#### How do quotas work for custom build nodes?

Access custom nodes are not limited by CODING team quotas. Custom build nodes are not counted towards the team's weekly build quota. Custom build nodes are not limited by the team's parallel operation quota. Custom build nodes are not limited by timeout quotas.

#### How do caches work for custom build nodes?

A build plan configured with a custom build node pool will use the build node's own cache.

| Overview                                              | List of build plans + New | test-agent O Tining O Cache C Help document ···· Bude Now                                              |
|-------------------------------------------------------|---------------------------|----------------------------------------------------------------------------------------------------|
| <ul> <li>Collaboration</li> <li>Repository</li> </ul> | S Test-agent              | Status Run Rever Cache Rever Cache Sove                                                                |
| Code Scanner beta                                     | 20 mins ago               | Parallel / build failed 115 1a10039                                                                    |
| ∞ CI ~                                                | Test-sample<br>2 days ago | Cacte Size 0 MB Recommended cache Project directory Maiven Gradie npm recetory Maiven Gradie npm       |
| Build Job                                             |                           |                                                                                                    |
| Build Node                                            |                           | Has been automatically 113 1a10039     Add Directory                                                   |
| A CD >                                                |                           | - Has been automatically 112 1a10039 Scheduled tasks are automatically triggered - II hours ago Delete |
| Artifact Management                                   |                           | C Has been automatically 111 1a10039 Scheduled tasks are automatically triggered – 2 hours ago Delete  |
| Document >                                            |                           | - Has been automatically 110 1a10039 Scheduled tasks are automatically triggered - 2 hours ago Delete  |
|                                                       |                           | - Has been automatically 109 1a10039 Scheduled tasks are automatically triggered _ 3 hours ago Delete  |
|                                                       |                           | - Has been automatically 108 1a10039 Scheduled tasks are automatically triggered - 3 hours ago Delete  |
|                                                       |                           | C Has been automatically 107 1a10039 Scheduled tasks are automatically triggered – 4 hours ago Delete  |
| 🌣 Settings 🔍                                          |                           | - Has been automatically 106 1a10039 Scheduled tasks are automatically triggered - 4 hours ago Delete  |

For a build plan executed by custom build nodes, each execution creates an independent WorkSpace, which is cleared after the build is completed. Files produced outside of the workspace during the build process are retained (such as files in the global cache for maven, npm, and other artifact repositories).

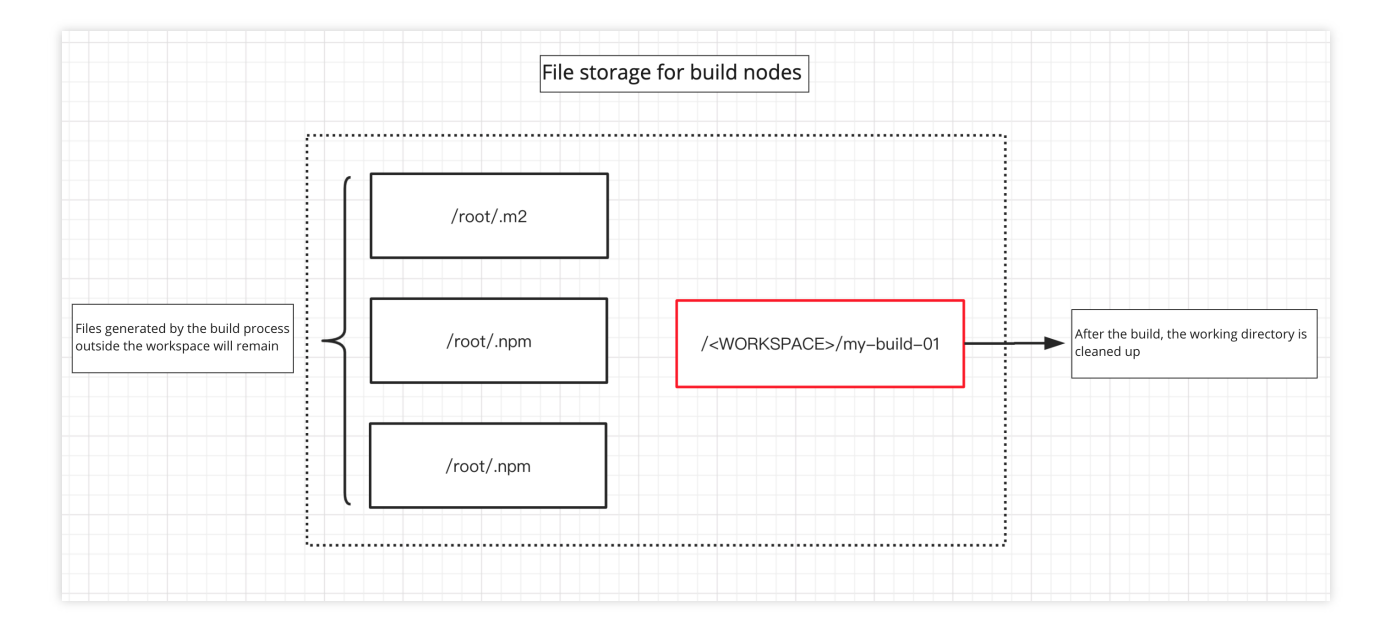

#### How do I re-register cci-agent?

Under normal conditions, if you repeatedly register cci-agent on a machine, you will be prompted that the node is already registered, and you must delete the registered node before registering it again.

| . mac@P_XINZCHEN-MC0: /tmp                                                                                     |
|----------------------------------------------------------------------------------------------------|
|                                                                                                    |
| a.                                                                                                    |
|                                                                                                    |
|                                                                                                    |
|                                                                                                    |
|                                                                                                    |
|                                                                                                    |
|                                                                                                    |
| oding.net/p/test-generic-2/ci/agent/222 Delete the registered node or execute it on the<br>current build node. |
|                                                                                                    |
|                                                                                                    |
|                                                                                                    |
|                                                                                                    |
|                                                                                                    |
|                                                                                                    |

This is because you must provide a config directory (default: ~/.config) and a port number (default: 15740) when registering a node. To re-register a node, manually specify a non-conflicting config directory and port number. Before performing this operation, you must have already applied for a project token password with permissions for the build node by going to **Project Settings** > **Developer Options** > **Project Token**.

In the following example, we use ~/.coding2 and port 15741 to re-register a node.

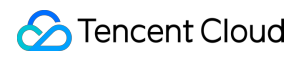

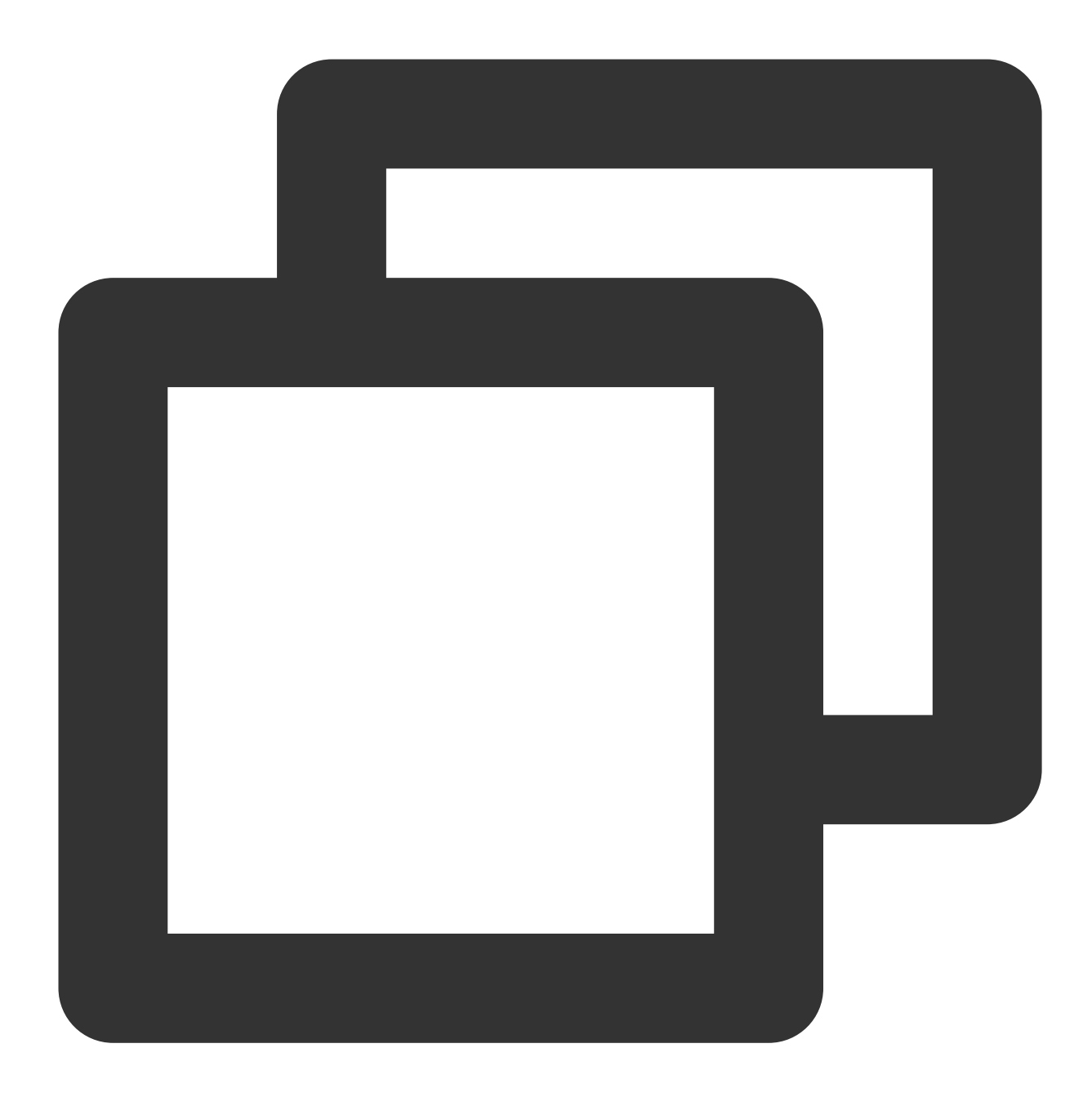

./cci-agent init --config ~/.coding2 --pt <project token password>

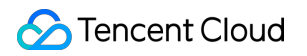

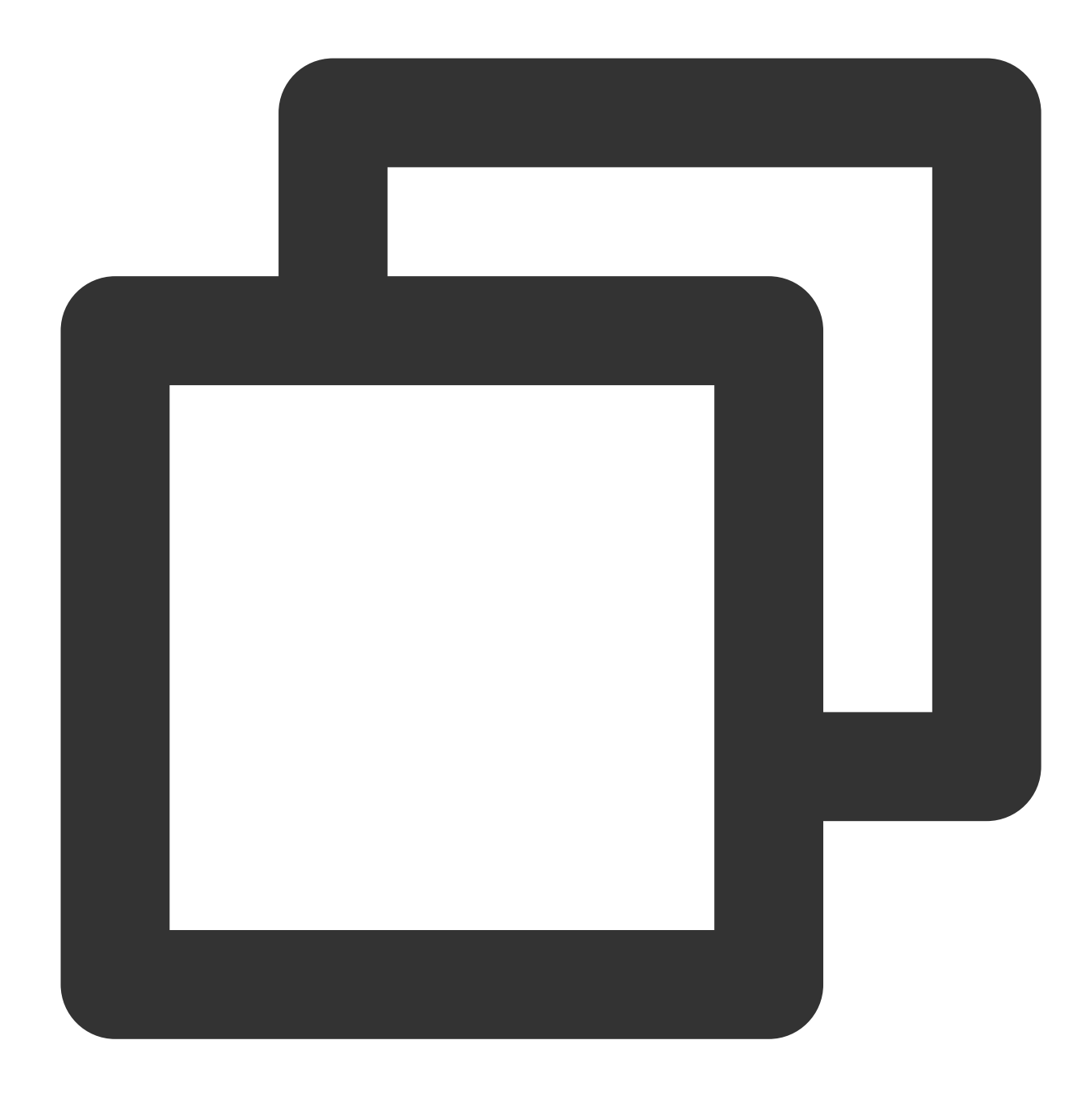

./cci-agent up --config ~/.coding2 --jport 15741

#### **Custom node exceptions**

#### Custom node operating system: CentOS Minimal Install

If your custom node Jenkins fails to start and the warning below is shown, it may be because the node's operating system is CentOS (Minimal Install), and the Jenkins webpage relies on some graphical components.

| 2020-09-29 00:49:08.860+0000 [id=1] INFO o.e.j.server.session.HouseKeeper#startScavenging: node0 Scavenging every 660000ms |
|----------------------------------------------------------------------------------------------------|
| 2020-09-29 00:49:09.110+0000 [id=1] SEVERE hudson.util.BootFailure#publish: Failed to initialize Jenkins                   |
| java.lang.NullPointerException                                                                                             |
| at sun.awt.FontConfiguration.getVersion(FontConfiguration.java:1264)                                                       |
| at sun.awt.FontConfiguration.readFontConfigFile(FontConfiguration.java:219)                                                |
| at sun.awt.FontConfiguration.init(FontConfiguration.java:107)                                                              |
| at sun.awt.X11FontManager.createFontConfiguration(X11FontManager.java:774)                                                 |
| at sun.font.SunFontManager\$2.run(SunFontManager.java:431)                                                                 |
| at java.security.AccessController.doPrivileged(Native Method)                                                              |
| at sun.font.SunFontManager. <init>(SunFontManager.java:376)</init>                                                         |
| at sun.awt.FcFontManager. <init>(FcFontManager.java:35)</init>                                                             |
| at sun.awt.X11FontManager. <init>(X11FontManager.java:57)</init>                                                           |
| at sun.reflect.NativeConstructorAccessorImpl.newInstance0(Native Method)                                                   |
| at sun.reflect.NativeConstructorAccessorImpl.newInstance(NativeConstructorAccessorImpl.java:62)                            |
| at sun.reflect.DelegatingConstructorAccessorImpl.newInstance(DelegatingConstructorAccessorImpl.java:45)                    |
| at java.lang.reflect.Constructor.newInstance(Constructor.java:423)                                                         |
| at java.lang.Class.newInstance(Class.java:442)                                                                             |
| at sun.font.FontManagerFactory\$1.run(FontManagerFactory.java:83)                                                          |
| at java.security.AccessController.doPrivileged(Native Method)                                                              |
| at sun.font.FontManagerFactory.getInstance(FontManagerFactory.java:74)                                                     |
| at java.awt.Font.getFont2D(Font.java:491)                                                                                  |
| at java.awt.Font.getFamily(Font.java:1220)                                                                                 |
| at java.awt.Font.getFamily_NoClientCode(Font.java:1194)                                                                    |
| at java.awt.Font.getFamily(Font.java:1186)                                                                                 |
| at java.awt.Font.toString(Font.java:1683)                                                                                  |
| at hudson.util.ChartUtil. <clinit>(ChartUtil.java:260)</clinit>                                                            |
| at hudson.WebAppMain.contextInitialized(WebAppMain.java:192)                                                               |
| Caused: hudson.util.AWTProblem                                                                                             |
| at hudson.WebAppMain.contextInitialized(WebAppMain.java:193)                                                               |
| at org.eclipse.jetty.server.handler.ContextHandler.callContextInitialized(ContextHandler.java:957)                         |
| at org.eclipse.jetty.servlet.ServletContextHandler.callContextInitialized(ServletContextHandler.java:553)                  |
| at org.eclipse.jetty.server.handler.ContextHandler.startContext(ContextHandler.java:922)                                   |
| at org.eclipse.jetty.servlet.ServletContextHandler.startContext(ServletContextHandler.java:365)                            |
| at org.eclipse.jetty.webapp.WebAppContext.startWebapp(WebAppContext.java:1497)                                             |
| at org.eclipse.jetty.webapp.WebAppContext.startContext(WebAppContext.java:1459)                                            |
| at org.eclipse.jetty.server.handler.ContextHandler.doStart(ContextHandler.java:852)                                        |
| at org.eclipse.jetty.servlet.ServletContextHandler.doStart(ServletContextHandler.java:278)                                 |
| at org.ec(lpse.jetty.webapp.WebAppContext.dostart(WebAppContext.java:545)                                                  |
| at org.eclipse.jetty.util.component.ApstractLiteLycle.start(AbstractLiteLycle.java:68)                                     |
| at org.ecilpse.jetty.utrl.component.ContainerLiteCycle.start(ContainerLiteCycle.java:16/)                                  |
| at org.ec.lpse.jetty.server.setr(.server.java:418)                                                                         |
| at org.ec.lpse.jetty.util.component.uontainerLiteLycle.oostart(LontainerLiteLycle.jaVailub)                                |
| at org.ect.ipse.jetty.server.handler.Abstratchandler.Jostart(hostratchandler.Java:113)                                     |
| at org.etc.hpse.jetty.server.server.server.dostart(_server.java.soz/                                                       |
| at org.etc.lpse.jetty.util.component.nostratilitetycte.stati(nostratilitetycte.java:oo)                                    |
| at winschier Laudener - Minte (Laudener - Jaka 167)                                                                        |
| at winschie Laukier im millaukier java.ooz/<br>at winschie Laukier im anillaukier java.ooz/                                |
| at sun reflect.NativeMethodAccessorTanl.inveke(NativeMethodAccessorTanl.iava:62)                                           |
| at sun, reflect. DelegatingMethodAccessorTam]. invake/DelegatingMethodAccessorTam]. iava:43)                               |
| at java. Jang, reflect. Method. javaketer had, javaketer (198)                                                             |
| at Wain, main (Wain, Jawa 375)                                                                                             |
| at Main.main(Main, java:151)                                                                                               |
|                                                                                                    |
|                                                                                                    |

To solve this problem, run the following command:

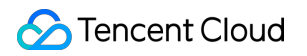

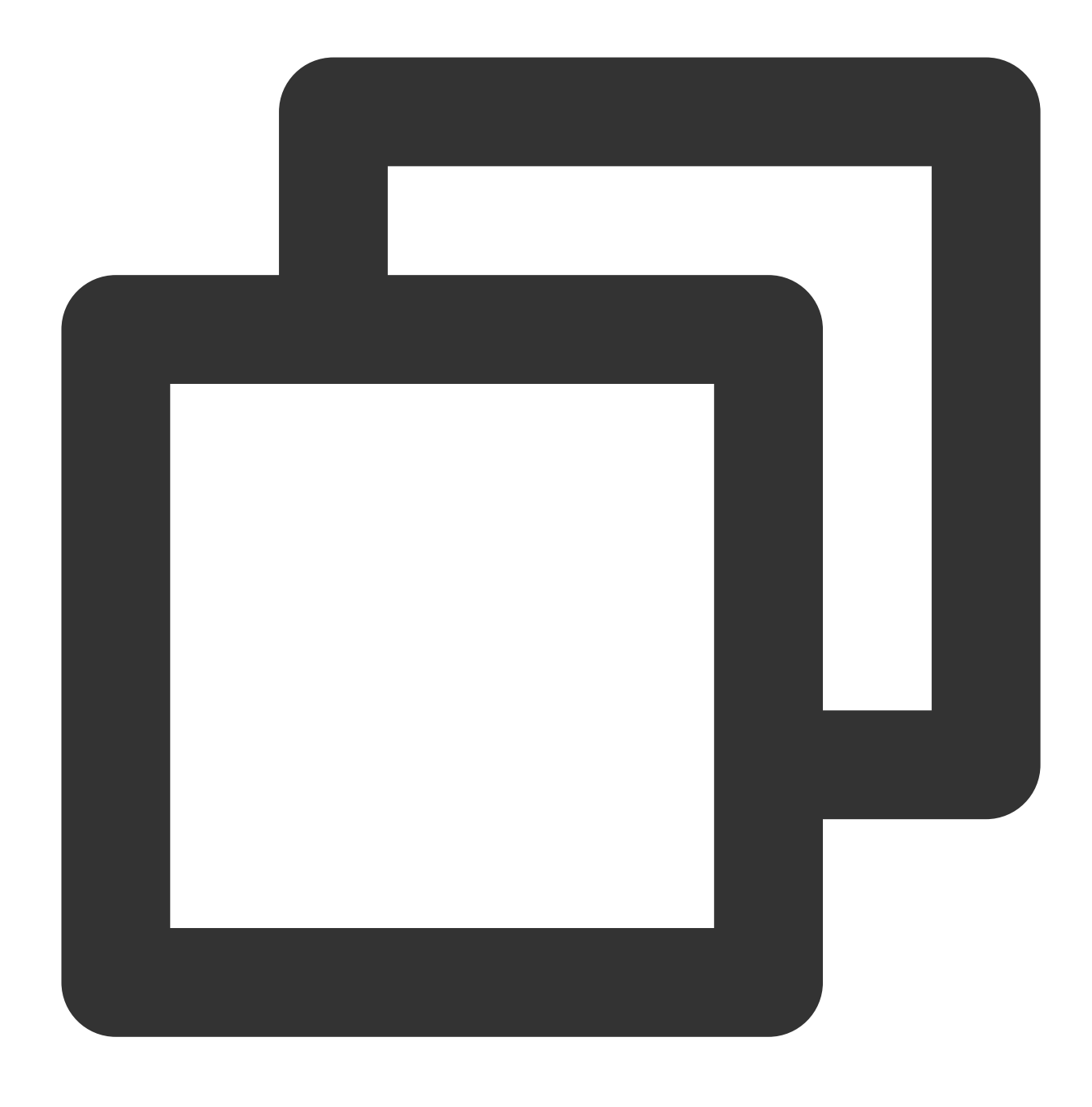

yum install fontconfig

#### Abnormal status handling

In actual production, unstable factors such as the client's network environment or a missing configuration environment can affect access to custom build nodes. The list below provides the methods used to handle abnormal statuses.

#### Deleted build node pool

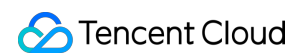

| Location                                                   | Build Record Error Prompt                                                                                | Handling Method                                                                           |
|------------------------------------------------------------|----------------------------------------------------------------------------------------------------|-------------------------------------------------------------------------------------------|
| Build plan configuration                                   | -                                                                                                    | Deleted build node pools will not<br>appear in the build plan node pool<br>configuration. |
| Configured build plan                                      | The configuration page indicates that the build node pool has been deleted.                              | A build node pool configured in the build plan has been deleted.                          |
| Trigger build task                                         | The build node pool my\\-pool configured for this build plan has been deleted. Please reconfigure.       | The build task can be triggered, but it will immediately fail.                            |
| In queue,<br>initializing,<br>preparing build,<br>building | The build node pool my\\-pool configured for<br>this build plan has been deleted. Please<br>reconfigure. | Build tasks in these statuses will fail immediately.                                      |

#### "In Use" build node deleted

| Location                                      | Build<br>Record<br>Error<br>Prompt | Handling Method                                                                                                    |
|-----------------------------------------------|------------------------------------|----------------------------------------------------------------------------------------------------|
| Build tasks in queue                          | -                                  | Unaffected, the build tasks in the queue have not been assigned specific build nodes and will remain in the queue until a valid build node is found. |
| Initializing,<br>preparing build,<br>building | Build node<br>xxx offline          | Build tasks in these statuses will fail immediately.                                                                                                 |

#### "In Use" build node is offline

#### Note:

The build node may be offline due to the unstable network of the client.

After going offline, the client (build node) will attempt to reconnect. The server will retry the operation after the client reconnects.

If the operation times out (after three minutes), the build node is judged to be offline and the build task is marked as failed.

Upon successful reconnection, the client will continue to report build content.

| Location                                      | Build<br>Record<br>Error<br>Prompt | Handling Method                                                                                                    |
|-----------------------------------------------|------------------------------------|----------------------------------------------------------------------------------------------------|
| Build tasks in queue                          | -                                  | Unaffected, the build tasks in the queue have not been assigned specific build nodes and will remain in the queue until a valid build node is found. |
| Initializing,<br>preparing build,<br>building | Build node<br>xxx offline          | Build tasks in these statuses will fail immediately.                                                                                                 |

#### Configured build pool has no accessible nodes

| Location                                         | Build Record Error Prompt                                                                                       | Handling Method                                                                                                    |
|--------------------------------------------------|----------------------------------------------------------------------------------------------------|----------------------------------------------------------------------------------------------------|
| Build plan configuration                         | -                                                                                                    | Because the build plan is not directly associated with build<br>nodes, this does not affect the build plan configuration. If there<br>are no build nodes in the node pool, the configuration page will<br>display the corresponding warning. |
| Configured build plan                            | -                                                                                                    | Because the build plan is not directly associated with build<br>nodes, this does not affect the build plan configuration. If there<br>are no build nodes in the node pool, the configuration page will<br>display the corresponding warning. |
| Initializing,<br>preparing<br>build,<br>building | The build node pool my\\-<br>pool configured for this<br>build plan has been<br>deleted. Please<br>reconfigure. | Build tasks in these statuses will fail immediately.                                                                                                    |

#### Build plan authorization canceled

| Location                 | Build Record Error Prompt              | Handling Method                                                                                                    |
|--------------------------|----------------------------------------|----------------------------------------------------------------------------------------------------|
| Build plan configuration | The corresponding prompt is displayed. | Users cannot select unauthorized build plans.                                                                                                    |
| Configured build plan    | -                                      | The Build Record List page and Build Configuration page will display an unauthorized prompt. You must manually adjust the node pool configuration. |
| Trigger build            | This build plan does not have          | The build task can be triggered, but it will immediately                                                                                           |

| task                                             | authorization for the build node pool default. Please authorize it.                                      | fail.                                                |
|--------------------------------------------------|----------------------------------------------------------------------------------------------------|------------------------------------------------------|
| Initializing,<br>preparing<br>build,<br>building | The build node pool my\\-pool<br>configured for this build plan has<br>been deleted. Please reconfigure. | Build tasks in these statuses will fail immediately. |